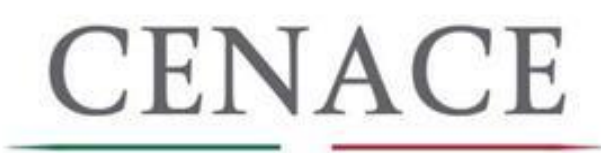

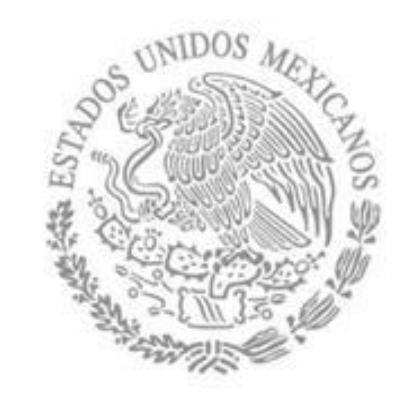

# 1RA SESIÓN DE CAPACITACIÓN DE LA SUBASTA DE LARGO PLAZO SLP-1/2018

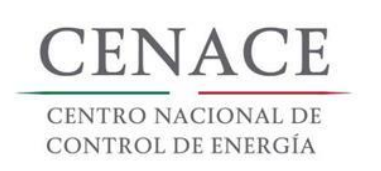

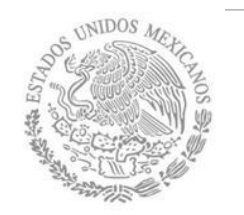

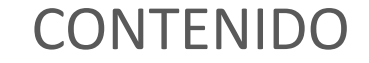

- 1. PROCESO GENERAL DE LA SUBASTA DE LARGO PLAZO Y SUS PRINCIPALES CAMBIOS.
- 2. SESIÓN PARA REGISTRO, PAGOS Y PARTICIPACIÓN EN LA JUNTA DE ACLARACIONES.

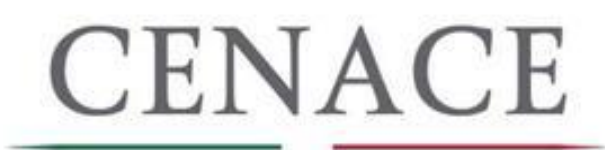

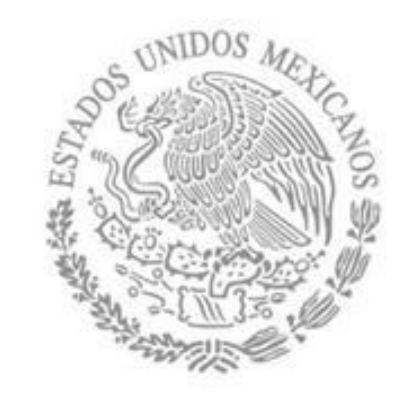

# PROCESO GENERAL DE LA SUBASTA DE LARGO PLAZO

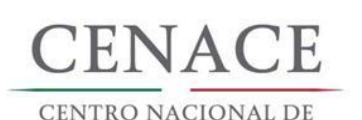

CONTROL DE ENERGÍA

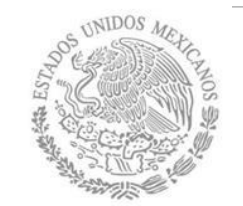

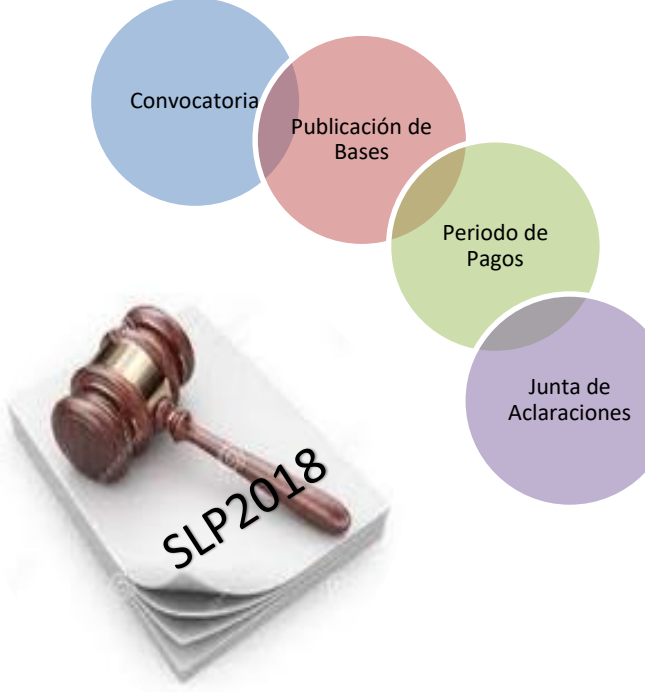

## Proceso General de la Subasta

CENACE publica en su sitio web la convocatoria a la Subasta SLP 2018 el 15 de marzo de 2018.

CENACE realiza una publicación de Bases de Licitación Preliminares el 28 de marzo de 2018.

En este momento se abre el periodo de pagos para participar en la Subasta:.

- Pago de Bases de Licitación y Registro de Compradores Potenciales del **28/03/2018** al **25/05/2018**.
- Pago de Bases de Licitación, Precalificación y Ofertas de Venta del 28/03/2018 al 07/08/2018.

Se lleva a cabo la Junta de Aclaraciones. Preguntas 23 y 24 de abril sobre las Bases de Licitación, repreguntas el 04 de mayo.

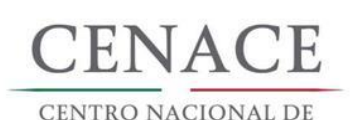

CONTROL DE ENERGÍA

UNIDOS MILLES

## Proceso General de la Subasta

Se publican las Bases Finales de Licitación de la SLP el 30 de mayo de 2018.

Se inicia el procedimiento para recibir las solicitudes de registro de compradores el 06 de junio de 2018.

CENACE publica los precios máximos establecidos por la CRE para los productos que forman parte de la Oferta de Compra el 14 de junio de 2018.

CENACE recibe para evaluación y corrección en su caso de las OC de las ERC (SSB 29 de junio de 2018 y no SSB 12 de julio de 2018).

CENACE publica la OC aceptada el 16 de julio de 2018.

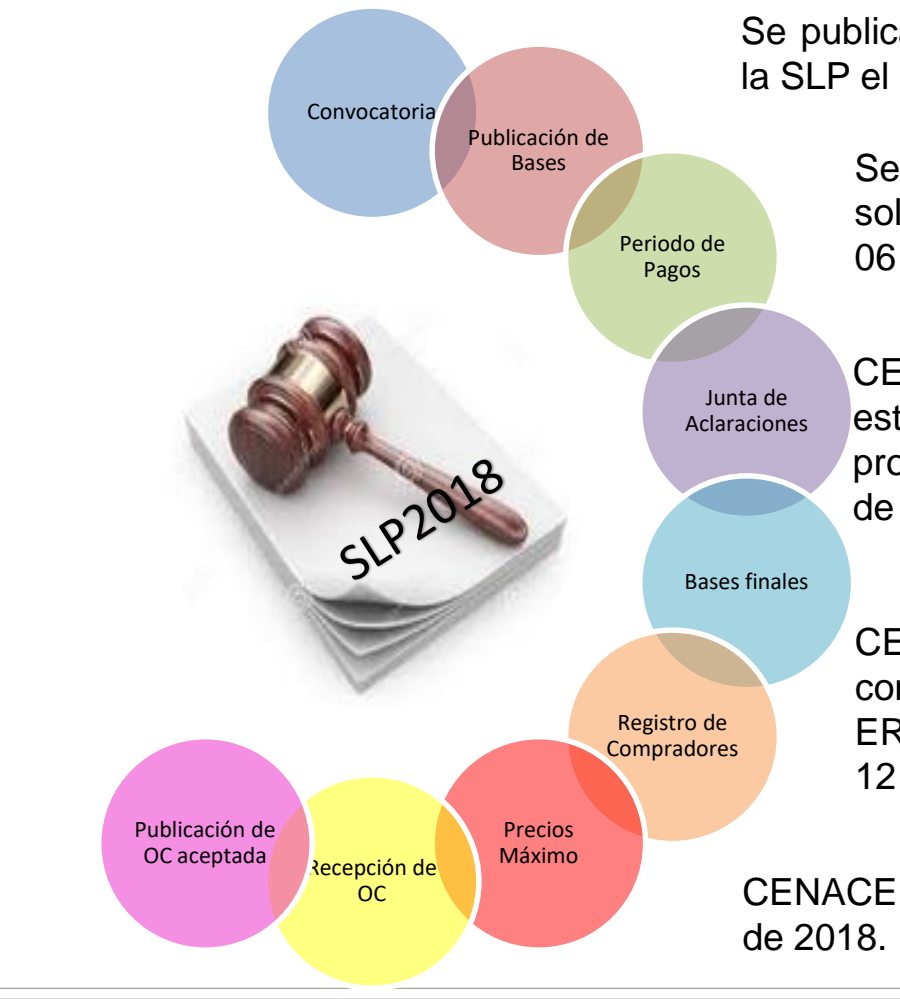

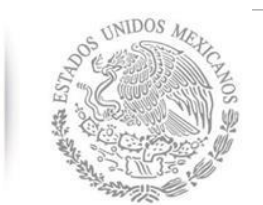

CENACE

CENTRO NACIONAL DE Control de Energía

## Proceso General de la Subasta

Se pública el % **umbral** el 18 de julio de 2018.

Recepción de Ofertas de Venta del 21 al 22 de agosto de 2018.

Recepción de Ofertas Económicas.

- 1ra etapa (Confirmación o Actualización del Estatus de Interconexión) 17 de octubre de 2018 de 09:00 a las 14:00 horas.
- 2da etapa 22 de octubre de 2018 de 09:00 a 14:00 horas.

CENACE procesa y evalúa las OC y las OV por medio de un modelo de optimización el 24 de octubre de 2018.

CENACE publica resultados de la SLP 2018 el 02 de noviembre de 2018.

Después de la emisión del Fallo de la Subasta se realiza el proceso de suscripción de contratos el cual abarca el cotejo de documentos hasta la firma de ellos

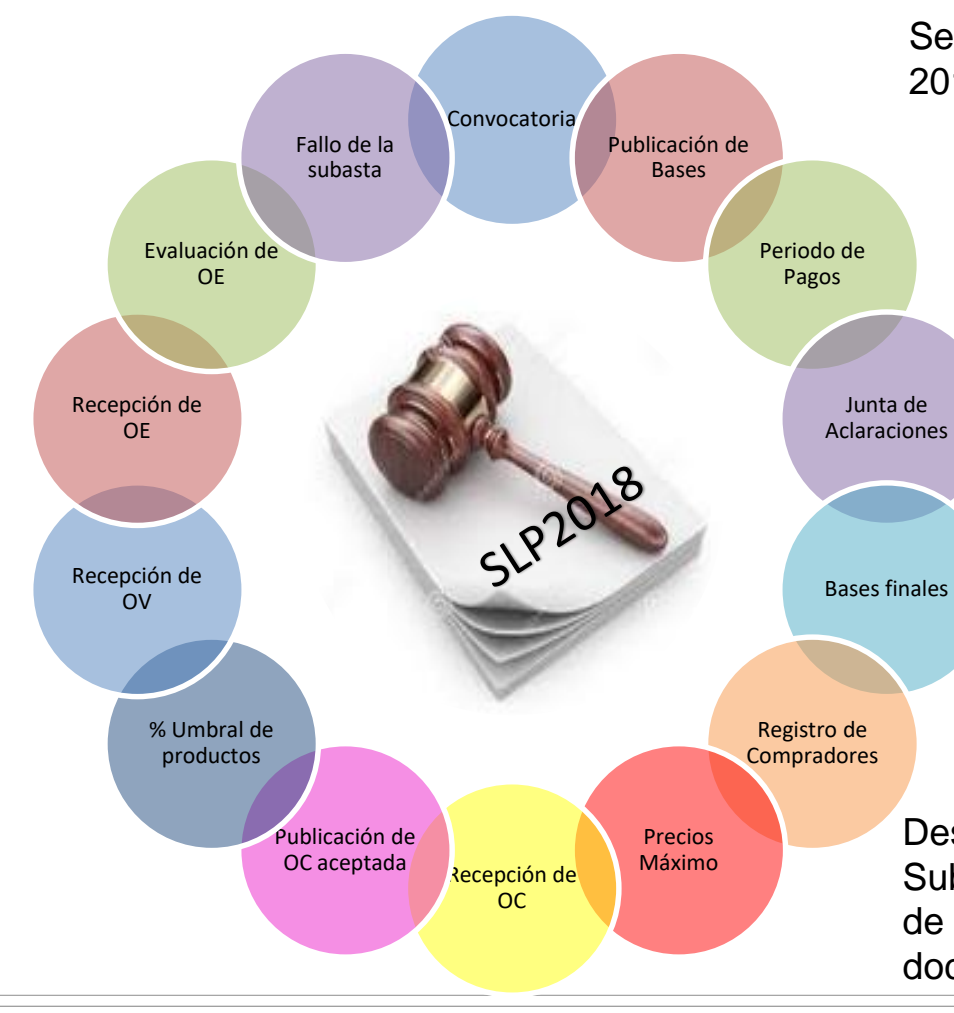

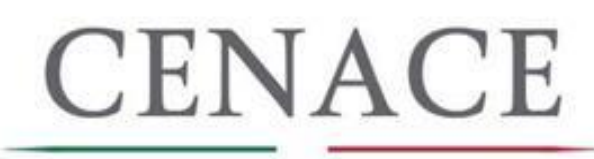

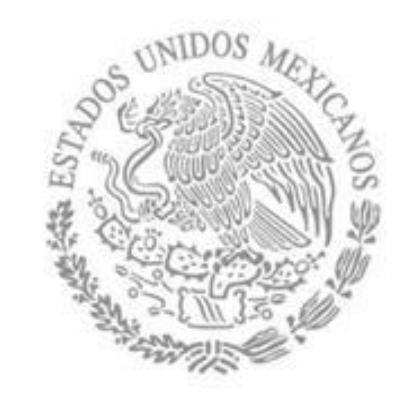

# PRINCIPALES CAMBIOS EN LAS BASES DE LICITACIÓN DE LA SUBASTA DE LARGO PLAZO SLP-1/2018

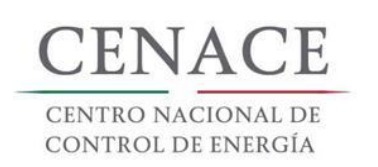

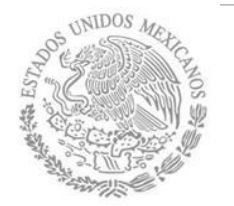

## GARANTÍAS DE SERIEDAD

 Dentro del plazo establecido y a más tardar en la fecha límite señalada para ello en el Calendario de la Subasta, las instituciones financieras que emitan las cartas de crédito remitirán al CENACE los instrumentos originales que conforman la Garantía de Seriedad.

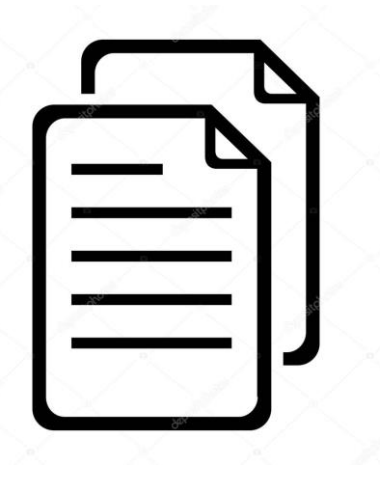

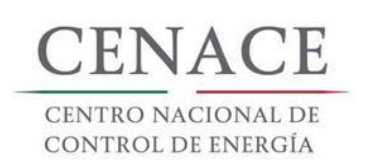

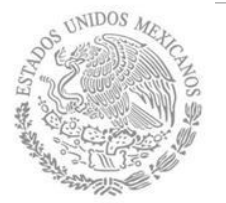

## GARANTÍAS DE SERIEDAD

 El CENACE emitirá comentarios respecto de la forma y/o monto mínimo de las Garantías de Seriedad solamente si son entregadas a mas tardar cinco días hábiles antes de la fecha limite de presentación, teniendo tres días hábiles contados a partir de su presentación para hacer del conocimiento al Comprador Potencial o Licitante y la institución de crédito para realizar las modificaciones y volver a presentarla en tiempo y forma.

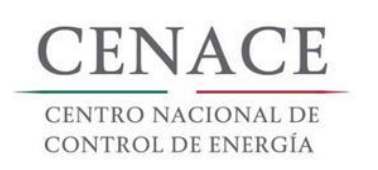

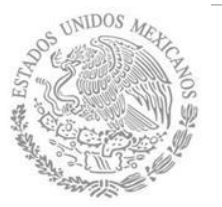

CAPACIDAD FINANCIERA

- Se podrá acreditar capacidad o experiencia financiera a través de:
- \* Anexo V.8a Proyectos de inversión de generación de energía eléctrica; y/o
- \* Anexo V.8b Proyectos de inversión productiva

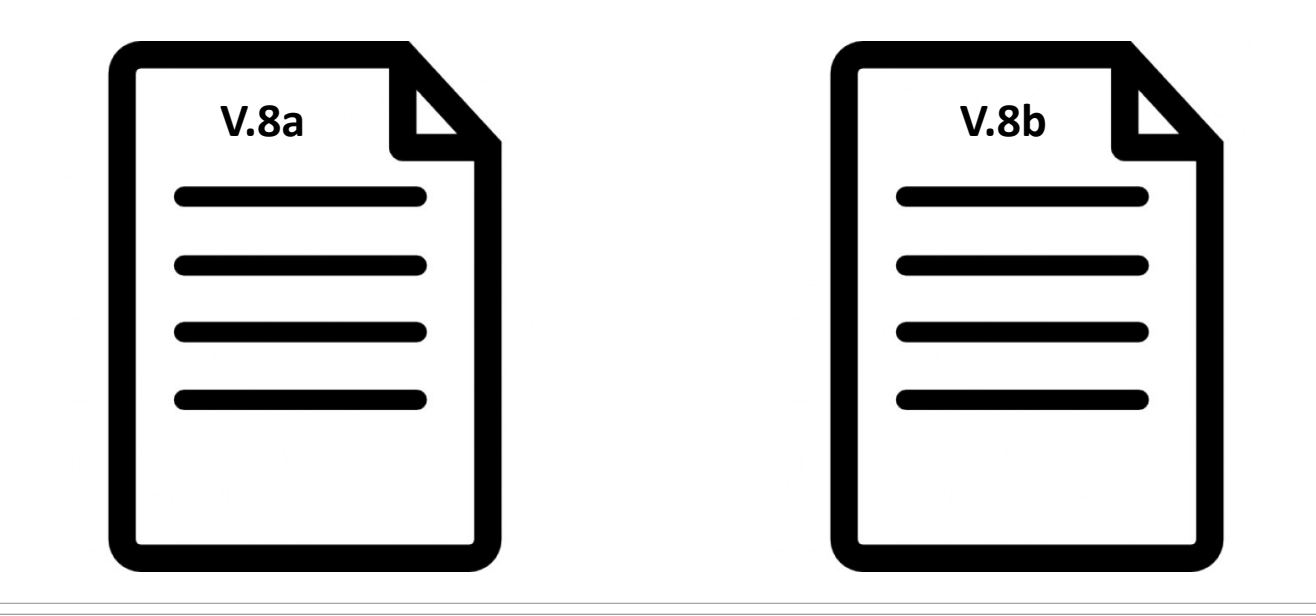

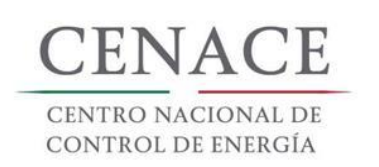

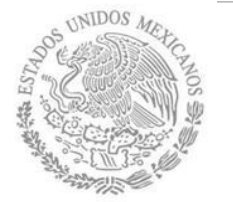

# PRODUCTOS DE LAS OFERTAS DE VENTA

 En ambos productos Energía Eléctrica Acumulable y Certificados de Energías Limpias se deberá dar cumplimiento a la cantidad mínima a ofertar del 80 %.

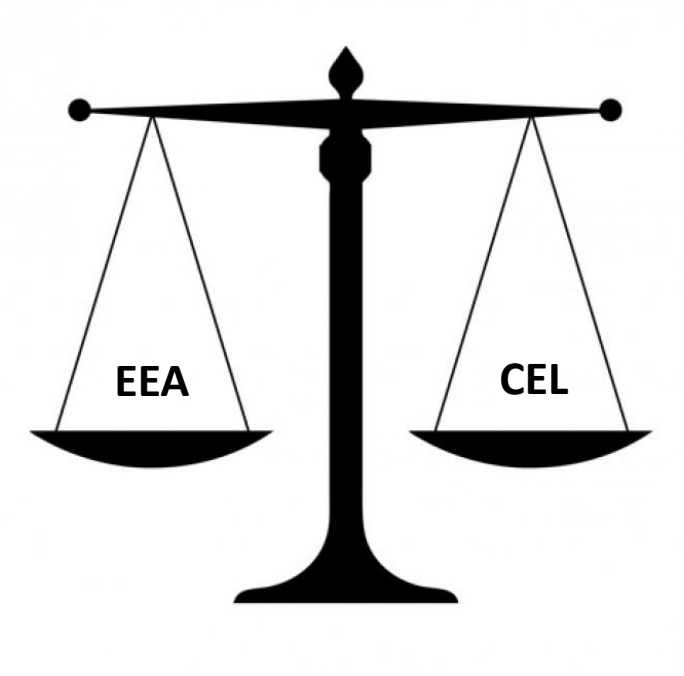

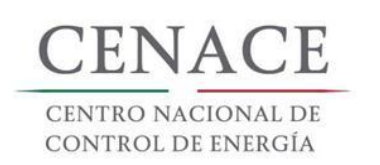

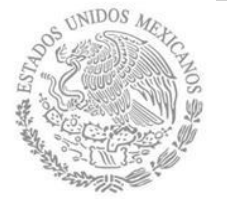

## ESTUDIOS DE INTERCONEXIÓN

 Las Centrales Eléctricas que hayan iniciado sus estudios de interconexión bajo los CRITERIOS mediante los que se establecen las características específicas para la infraestructura requerida para la interconexión de Centrales Eléctricas y Conexión de Centros de Carga, deberán continuar con sus estudios ininterrumpidamente y presentar el **Anexo V.18a**.

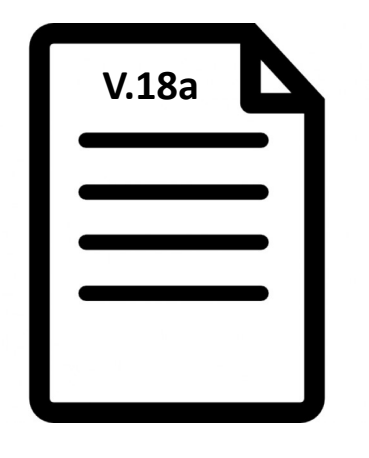

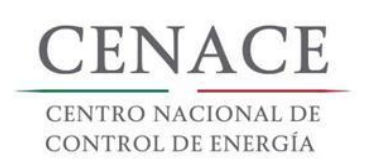

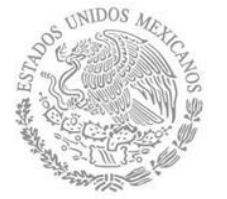

## ESTUDIOS DE INTERCONEXIÓN

V.18c

 La Centrales Eléctricas asociadas a Ofertas de Venta que incluyan EEA y CEL y que hayan iniciado sus estudios de Interconexión después de la publicación del Manual para la Interconexión de Centrales Eléctricas y Conexión de Centros de Carga, deberán solicitar sus estudios interconexión bajo el criterio mínimo de interconexión y presentar el Anexo V.18b, o bien solicitar sus estudios de interconexión bajo el criterio para garantizar la disponibilidad de entrega física, y presentar el Anexo

**V.18c**.

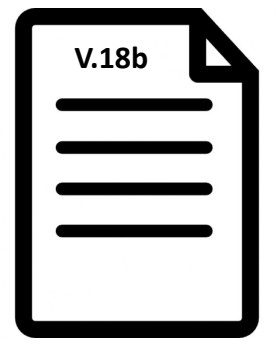

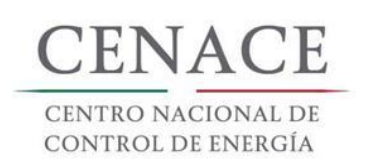

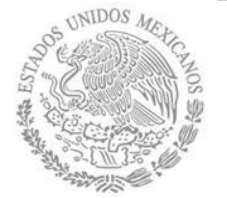

## ESTUDIOS DE INTERCONEXIÓN

 Las Centrales Eléctricas asociadas a Ofertas de Venta con producto de Potencia y que hayan iniciado sus estudios de Interconexión después de la publicación del Manual para la Interconexión de Centrales Eléctricas y Conexión de Centros de Carga, deberán solicitar sus estudios de interconexión bajo el criterio para garantizar la disponibilidad de entrega física y presentar el Anexo V.18c.

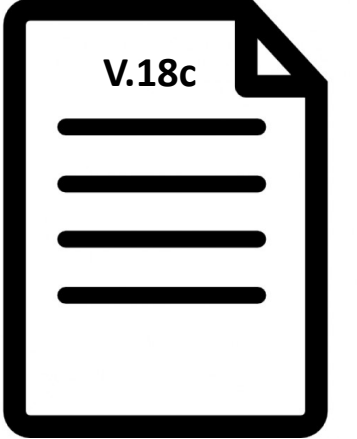

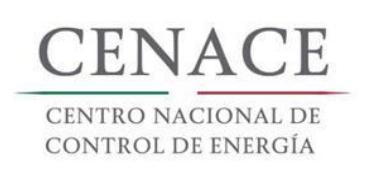

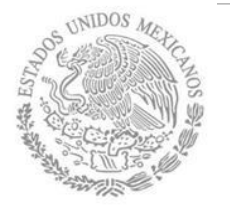

# EVALUACIÓN ECONÓNMICA

 Cuando una Oferta de Venta se encuentra condicionada a otra Oferta de Venta y dicha oferta: a) No tenga Constancia de Precalificación; b) Se haya Desistido; c) Se haya Desechado; o d) No presente Oferta de Venta Económica, la Oferta de Venta condicionada será Desechada.

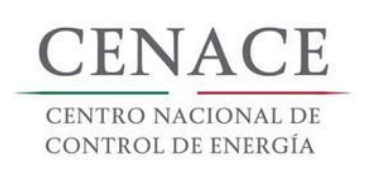

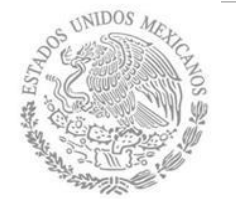

CONFIRMACIÓN O ACTUALIZACIÓN DEL ESTATUS DE INTERCONEXIÓN

VI.1b

- Si el estatus de Interconexión de la Central Eléctrica Asociada a una Oferta de Venta es el mismo que señalo al solicitar la precalificación, deberá presentar el Anexo VI.1a.
- Si el estatus de Interconexión de la Central Eléctrica asociada a una Oferta de Venta es diferente al que señalo al solicitar la precalificación, deberá presentar el Anexo VI.1b.

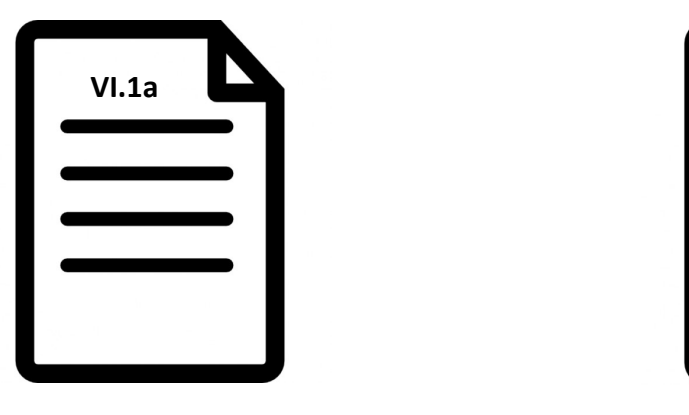

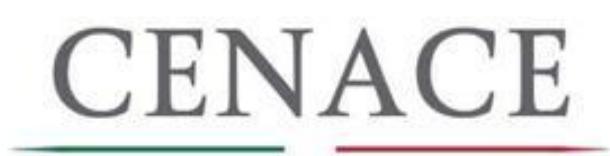

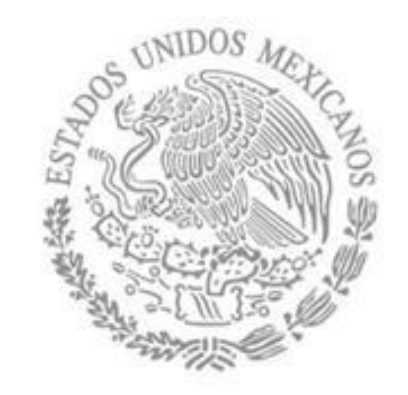

# SESIÓN DE PREGUNTAS

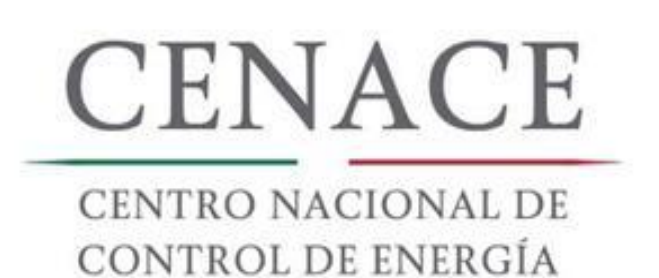

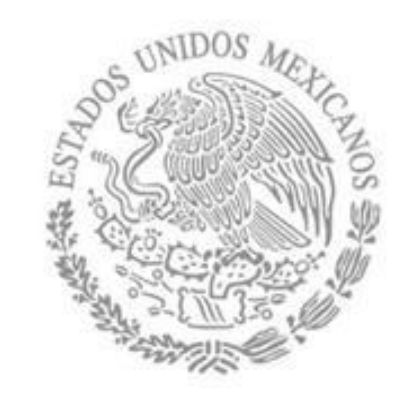

# 2. SESIÓN PARA REGISTRO, PAGOS Y PARTICIPACIÓN EN LA JUNTA DE ACLARACIONES.

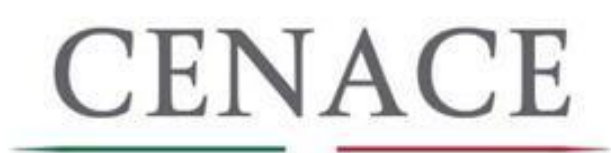

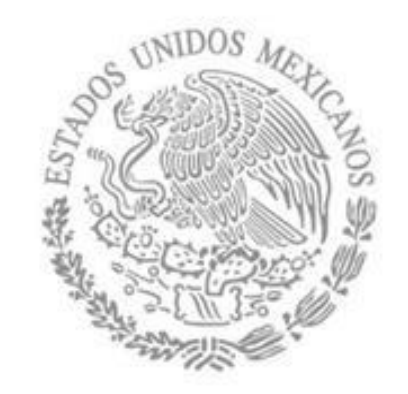

# REGISTRO

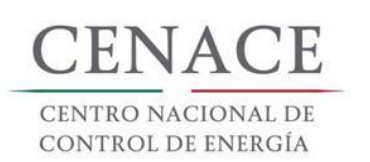

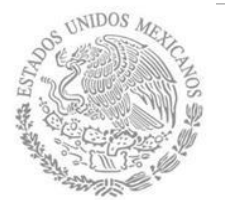

## REGISTRO

Los Interesados que deseen participar en la Subasta de Largo Plazo SLP-1/2018, deben registrarse en el Sistema de Administración de Subastas (SAS). Para hacerlo se debe ingresar en el explorador la siguiente liga: <u>https://servicios.cenace.gob.mx/sas/Account/Login?ReturnUrl=%2fsas</u> y dar clic en el botón "Registrarse".

| SAS Ayuda -                              | Registrarse Iniciar sesión                       |
|------------------------------------------|--------------------------------------------------|
| CENTRO NACIONAL<br>DE CONTROL DE ENERGÍA | <b>SAS</b> Sistema de Administración de Subastas |
| Iniciar sesión                           |                                                  |
| _                                        |                                                  |
| Correo electrónico *                     |                                                  |
| Contraseña *                             |                                                  |
| Recordarme<br>¿Olvidaste tu contraseña?  |                                                  |
| * Campos Obligatorios                    | Registrarse Iniciar                              |
|                                          |                                                  |

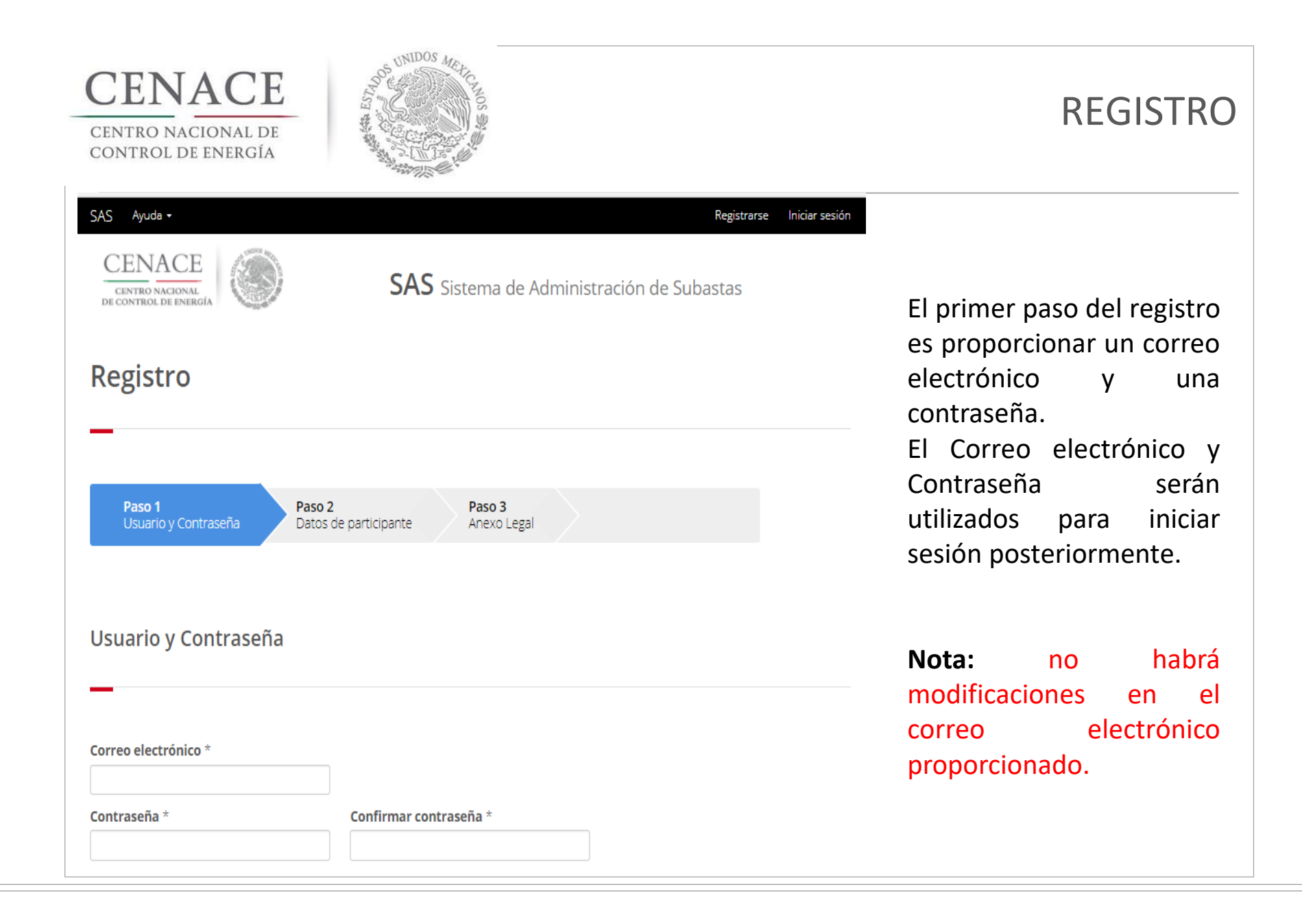

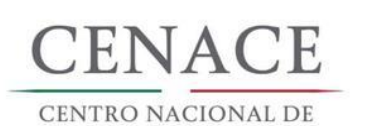

CONTROL DE ENERGÍA

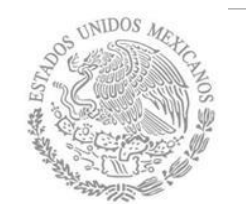

## REGISTRO

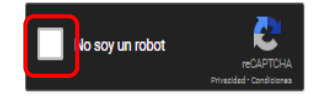

\* Campos Obligatorios

NOTA: Una vez registrados los datos no habrán modificaciones.

© 2018 - CENACE

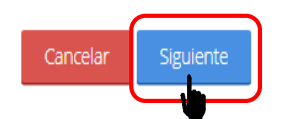

En la misma pantalla se debe autentificar "**No soy un robot**" y dar clic en el botón "**Siguiente**".

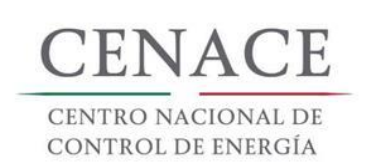

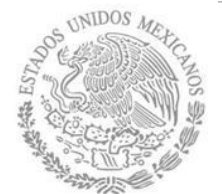

## REGISTRO

| SAS Ayuda +                                                                                             | Registrarse Iniciar sesión         |
|----------------------------------------------------------------------------------------------------|------------------------------------|
| Registro de Participante                                                                                |                                    |
| - ·                                                                                                    | En el paso<br>se tienen<br>datos g |
| Paso 1     Paso 2       Usuario y Contraseña     Datos de participante         Paso 3       Anexo Legal | pide:                              |
|                                                                                                    | • Tipo de<br>• Pe<br>• Pe          |
| Datos generales                                                                                         | • Co<br>• Modalio<br>• Ve          |
|                                                                                                    | • Co                               |
| Tipo de participante * Modalidad *                                                                      |                                    |
| Selecciona una opción 🔻 🔹                                                                               |                                    |

2 del registro que llenar los enerales del donde se

- participante:
  - ersona Física
  - ersona Moral
  - onsorcio
- dad:
  - endedor
  - omprador

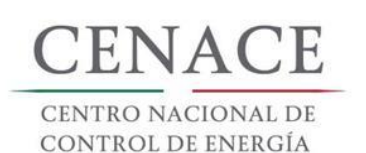

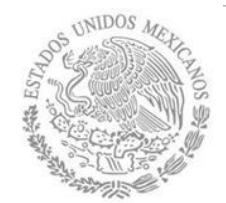

## REGISTRO

| Representa         | nte Legal              |                           |                  |                  |                       |
|--------------------|------------------------|---------------------------|------------------|------------------|-----------------------|
|                    |                        |                           |                  |                  |                       |
| RFC Representant   | te *                   |                           |                  |                  |                       |
| CACE880603GQ1      |                        |                           |                  |                  | El Interesado debe    |
| Nombre(s) *        |                        | Apellido paterno *        |                  | Apellido materno |                       |
| JOSÉ EMMANUEL      |                        | CHÁVEZ                    |                  | CASIAS           | ingresar los datos de |
| Código postal *    | País *                 |                           | Estado *         |                  | Representante Legal.  |
| 01080              | MÉXICO                 | Ŧ                         | CIUDAD DE MÉXICO | •                |                       |
| Municipio *        |                        | Colonia *                 |                  |                  | Una vez llenado los   |
| ÁLVARO OBREGÓI     | Ν                      | PROGRES                   | O TIZAPAN        | v                | campos anteriores se  |
| Calle *            |                        | Número exterior *         | Número           | interior         | daho dar die ol botár |
| HIDALGO            |                        | 97                        |                  |                  |                       |
| Código país *      | Lada *                 | Teléfono fijo *           |                  | Teléfono móvil * | "Siguiente".          |
| 52                 | 443                    | 1014342                   |                  | 4431014342       |                       |
| * Campos Obligator | rios                   |                           |                  |                  |                       |
|                    |                        |                           |                  |                  |                       |
| NOTA: Una vez re   | egistrados los datos r | no habrán modificaciones. |                  |                  |                       |
|                    | 0                      |                           |                  |                  |                       |
|                    |                        |                           |                  | Cancelar Sigui   | ente                  |

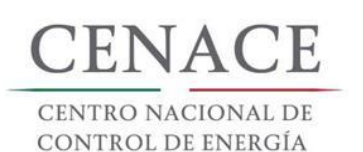

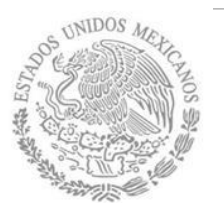

## REGISTRO

Representante Legal del Representante Común

RFC Representante \*

ICSS4215425D5

| ,               |        |          |            |           |            |            |        |
|-----------------|--------|----------|------------|-----------|------------|------------|--------|
| Nombre(s) *     |        | Apellido | paterno *  |           |            | Apellido m | aterno |
| JUAN MANUEL     |        | CASTILL  | 0          |           |            | CASTRO     |        |
| Código postal * | País * |          |            | Estado *  |            |            |        |
| 01780           | MÉXICO |          | ٣          | CIUDAD    | DE MÉXICO  | )          | ٣      |
| Municipio *     |        |          | Colonia *  |           |            |            |        |
| ALVARO OBREGOI  | N      |          | TIZAMPAI   | MPANO DEL | . PUEBLO T | ETELPAN    | ۲      |
| Calle *         |        | Número   | exterior * |           | Númer      | o interior |        |
| GOTICA          |        | 44       |            |           | 1          |            |        |
| Código país *   | Lada * | Teléfono | fijo *     |           |            | Teléfono m | óvil * |
| 52              | 55     | 1845269  | 97         |           |            | 78951164   |        |

Si el Interesado participa como "Consorcio" los campos que se deben llenar son los del "Representante Legal del Representante Común del Consorcio".

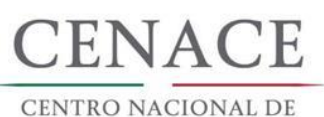

CONTROL DE ENERGÍA

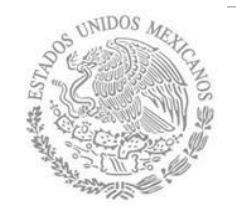

## **REGISTRO**

#### Consorcio

| Nombre *                                                   |                            | Razón social común                | ×         | RFC común                        |                                              |
|------------------------------------------------------------|----------------------------|-----------------------------------|-----------|----------------------------------|----------------------------------------------|
| CONSORCIO DE GENERACION Y ASOCIAD GENERADOR EOLICOS IIII S |                            | DS IIII S.A. DE C.V. CDS452146SDE |           | Además se deben llena            |                                              |
| Calle *                                                    |                            | Número exterior *                 | Nún       | ero interior                     | los datos gonoralos dol                      |
| CAMELINAS                                                  |                            | 32                                | 4         |                                  |                                              |
| Código postal *                                            | País *                     |                                   | Estado *  |                                  | <b>Consorcio</b> que se                      |
| 60980                                                      | MÉXICO                     | ٣                                 | MICHOACÁN | Ŧ                                | registrara como                              |
| Municipio *                                                |                            | Colonia *                         |           | Correo electrónico *             | Interesado.                                  |
| MORELIA                                                    |                            | SANTIAGUITO                       |           | consorcio.generado_3@hotmail.com | luce was llowed has                          |
| Lada/cod país *                                            | Teléfono *                 |                                   |           |                                  | Una vez lienado los                          |
| 55                                                         | 16457832                   |                                   |           |                                  | campos anteriores                            |
| * Campos Obligatori                                        | ios                        |                                   |           |                                  | seleccionar el botón<br><b>"Siguiente"</b> . |
| NOTA: Una vez re                                           | gistrados los datos no hal | brán modificaciones.              |           |                                  | U                                            |
|                                                            |                            |                                   |           |                                  |                                              |
| © 2018 - CENACE                                            |                            |                                   |           | Cancelar Siguier                 | te                                           |
| e zono - cznincz                                           |                            |                                   |           | •                                |                                              |

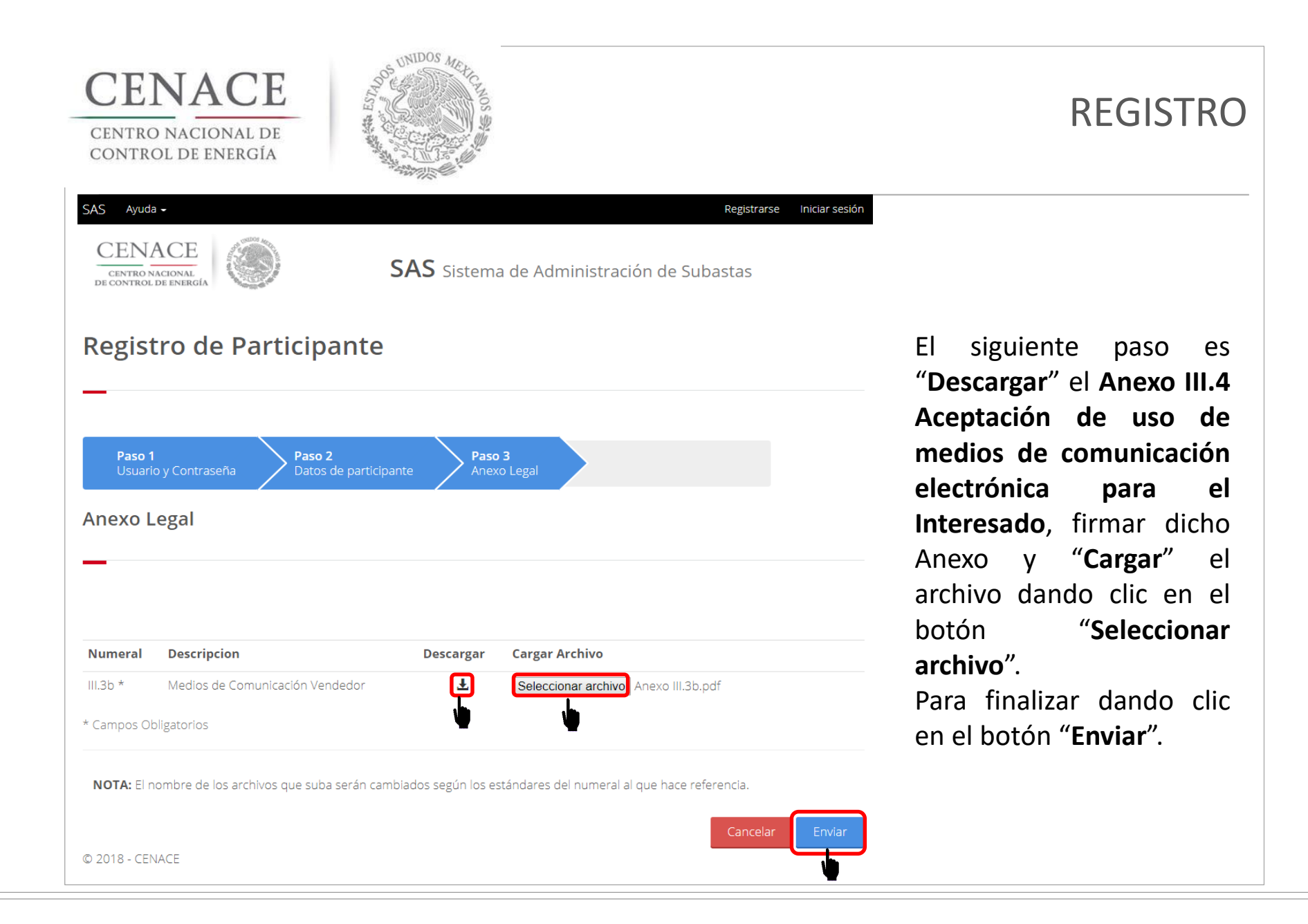

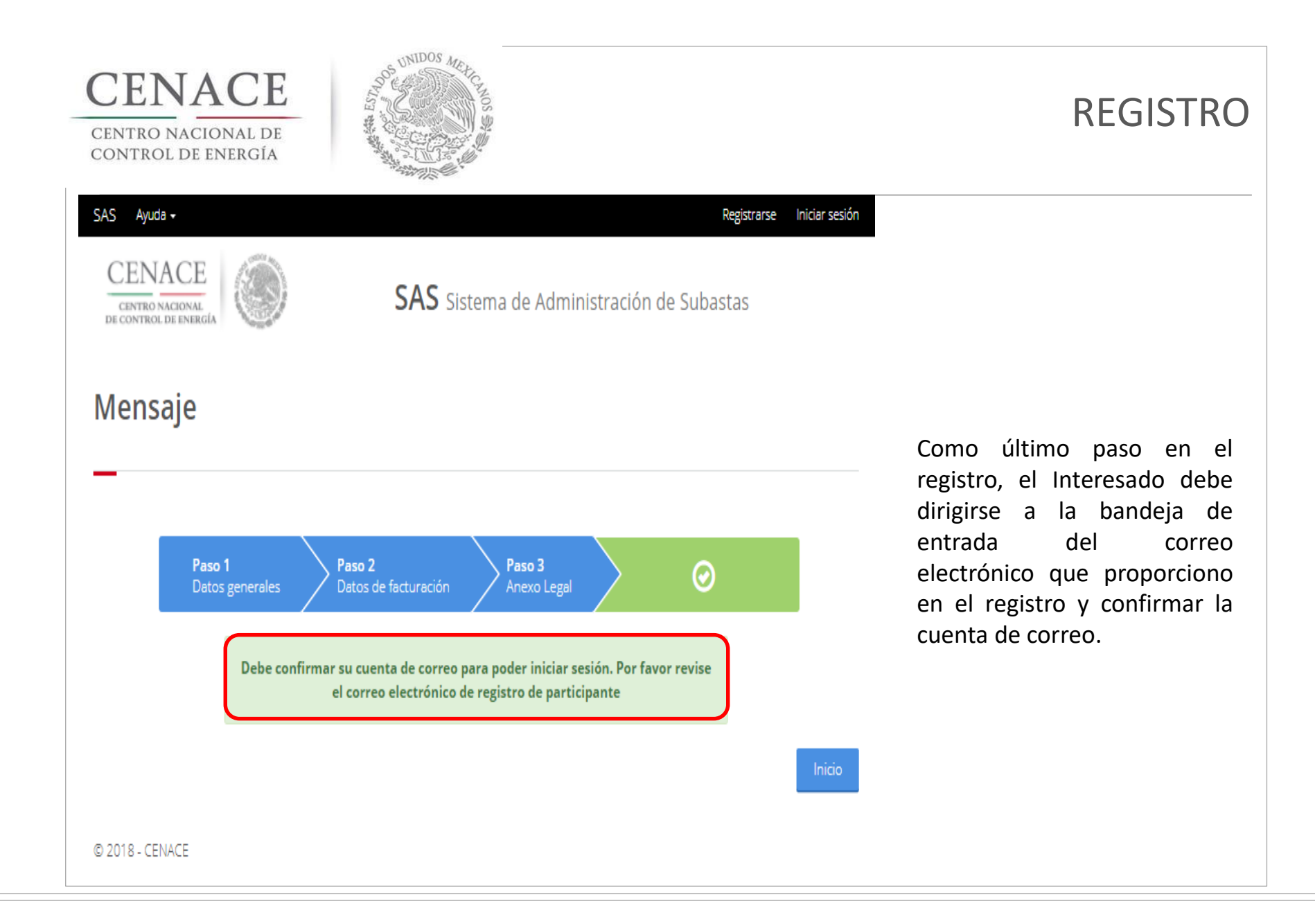

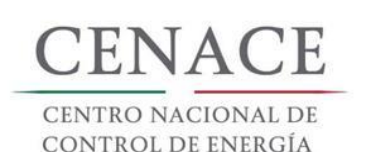

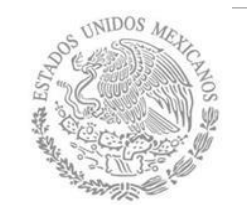

## REGISTRO

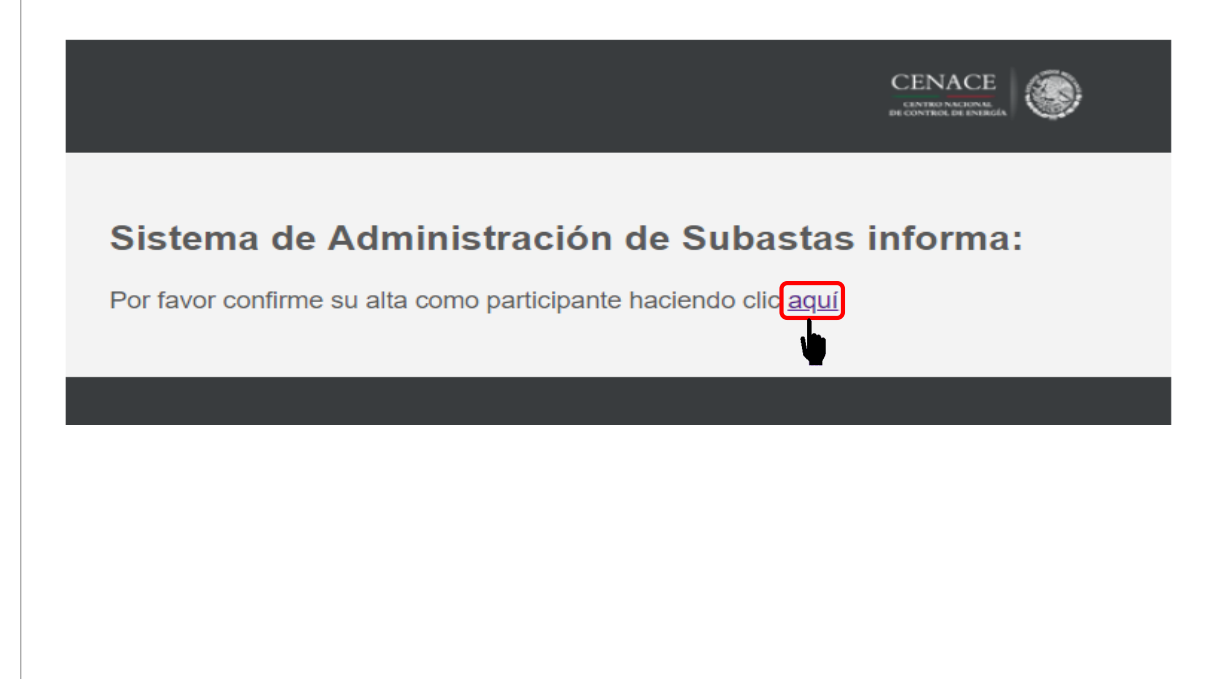

Una vez abierto el correo electrónico enviado por el **SAS**, dar clic en la liga "**aquí**" para confirmar la cuenta de correo electrónico y poder iniciar sesión en el SAS.

**Nota**: Es importante recordar que el usuario (correo electrónico) y contraseña generados en el Registro serán utilizados para Iniciar sesión en el SAS, por lo que se recomienda guardar de forma escrita dichos datos.

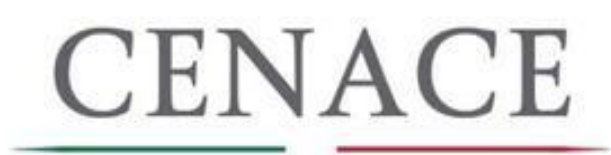

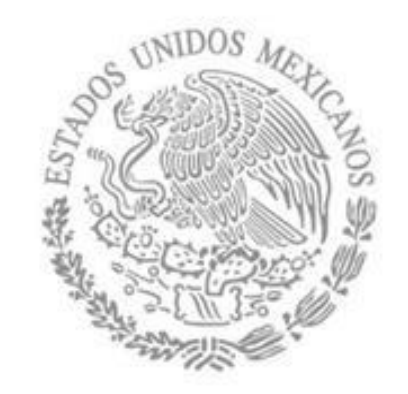

# INICIO DE SESIÓN

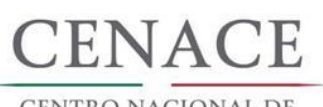

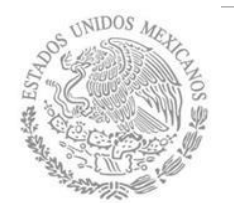

# INICIO DE SESIÓN

| SAS Ayuda +                                        | Registrarse Iniciar sesión                |
|----------------------------------------------------|-------------------------------------------|
| CENACE<br>CENTRO NACIONAL<br>DE CONTROL DE ENERGÍA | SAS Sistema de Administración de Subastas |
| Iniciar sesión                                     |                                           |
| _                                                  |                                           |
| Correo electrónico *                               |                                           |
| julian.carr:_18@hotmail.com                        |                                           |
| Contraseña *                                       |                                           |
|                                                    |                                           |
| Recordarme                                         |                                           |
| ¿Olvidaste tu contraseña?                          |                                           |
| * Campos Obligatorios                              | Registrarse                               |
| © 2018 - CENACE                                    |                                           |

Una vez terminado el registro, se puede iniciar sesión después de confirmar la cuenta de correo electrónico o ingresando la liga: https://servicios.cenace.gob. mx/sas/Account/Login?Retur nUrl=%2fsas

Se llenan los campos de correo electrónico y contraseña proporcionados en el registro y dar clic en el botón "**Iniciar**".

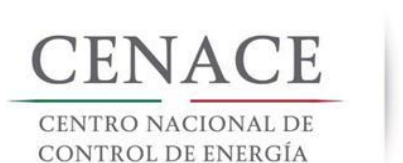

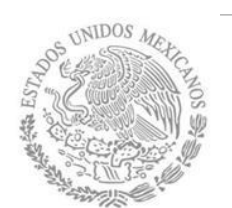

# INICIO DE SESIÓN

#### 40 julian.carr\_18@hotmail.com Salir

SAS Ayuda -

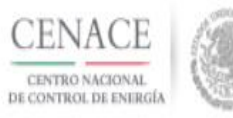

SAS Sistema de Administración de Subastas

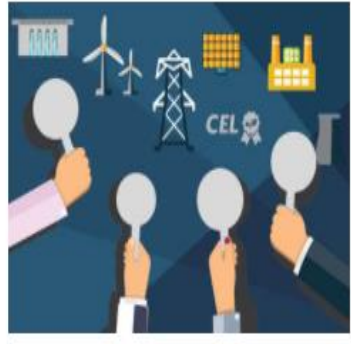

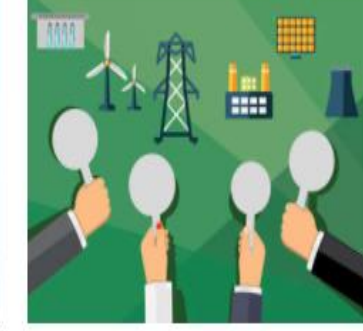

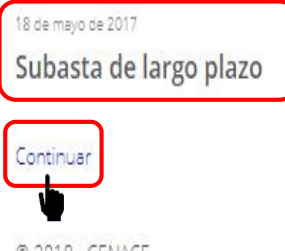

15 de agosto de 2017 Subasta de mediano plazo

Continuar

© 2018 - CENACE

Para participar en la Subasta de Largo Plazo SLP-1/2018 se debe dar clic en la liga "Continuar" del modulo "Subastas de Largo Plazo".

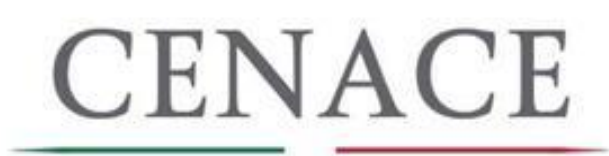

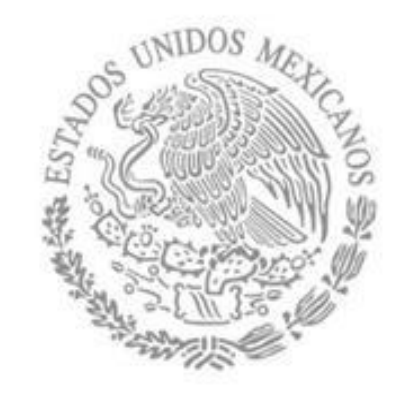

# FACTURACIÓN

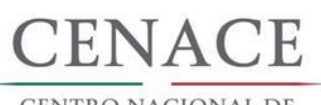

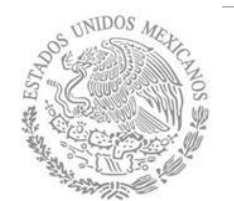

## DATOS DE FACTURACIÓN

#### SLP SAS Inicio

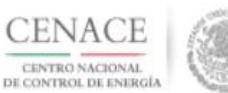

**SAS** Sistema de Administración de Subastas

10

julian.carr\_18@hotmail.com

Salir

A > SLP

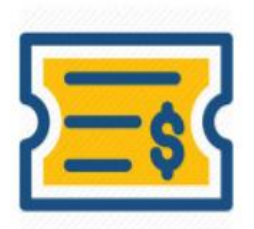

Formato de Pago

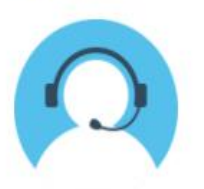

Mesa de Ayuda Continuar

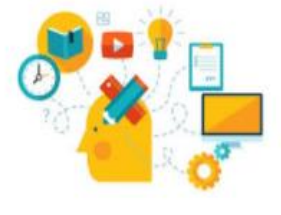

Capacitación Continuar

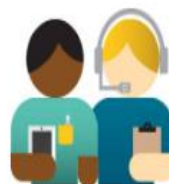

Junta de Aclaraciones Continuer

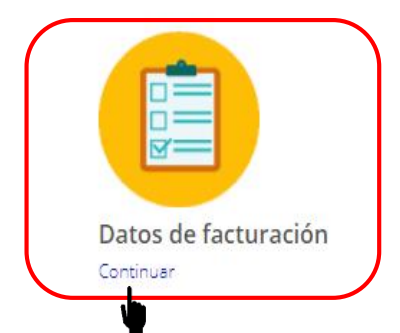

Para realizar los pagos mencionados en las Bases de Licitación, el interesado debe proporcionar sus datos fiscales.

Para ello, el Interesado debe buscar el modulo "**Datos de facturación**" y dar clic en el botón "**Continuar**".

© 2018 - SAS

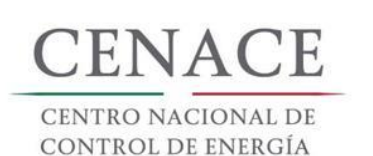

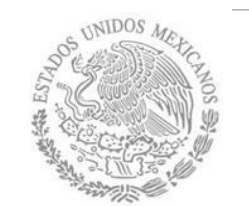

## DATOS DE FACTURACIÓN

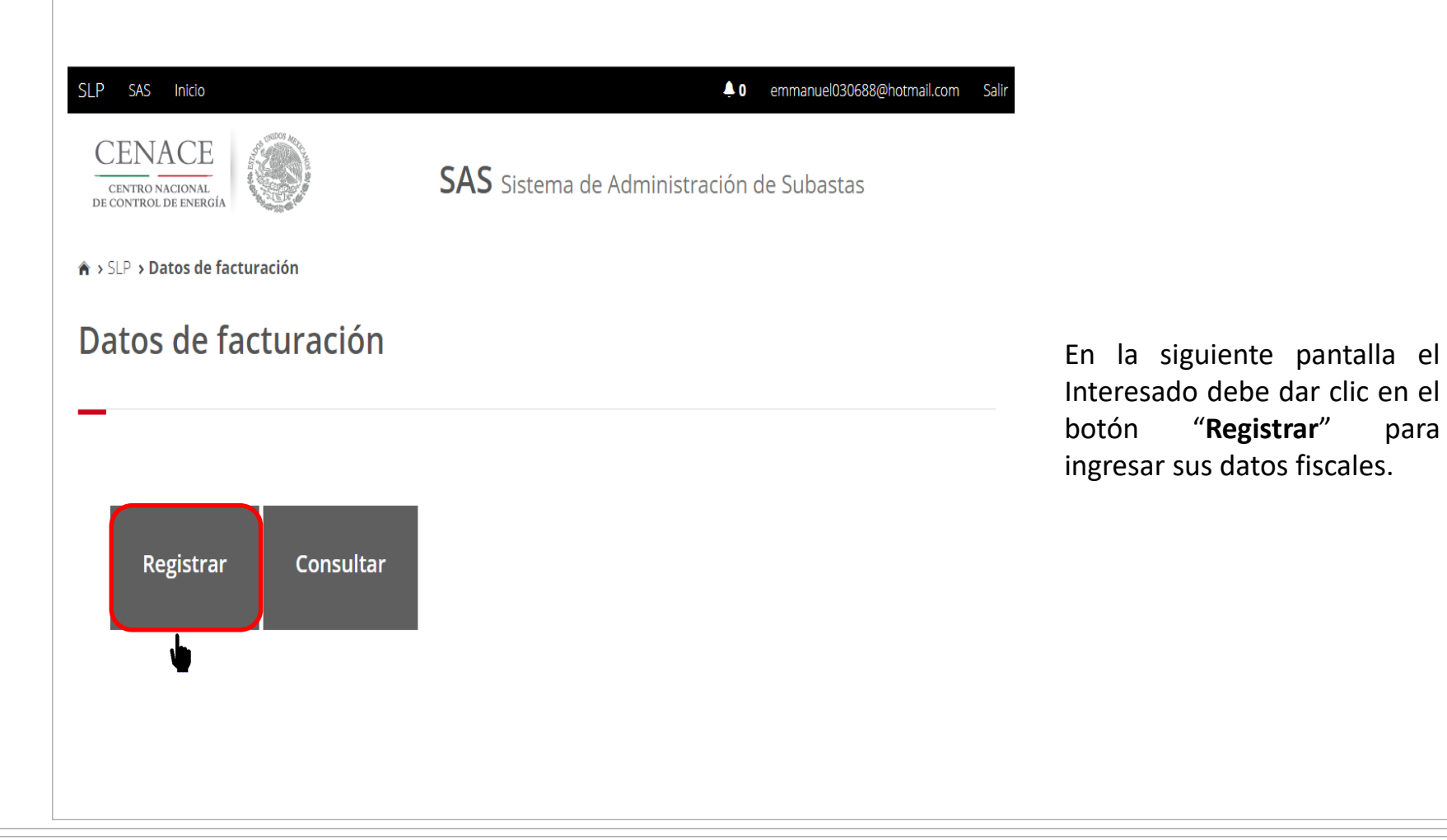

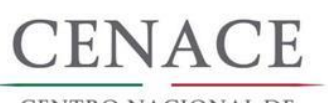

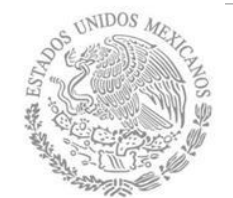

## DATOS DE FACTURACIÓN

| SAS Ayuda -                                   |                       |                      |           |                 |         | 🐥 0 ju       | lian.carr_18@hotmail.com | Salir |                                                                           |
|-----------------------------------------------|-----------------------|----------------------|-----------|-----------------|---------|--------------|--------------------------|-------|---------------------------------------------------------------------------|
| CENTRO NACIONAL<br>DE CONTROL DE ENERG        |                       | S                    | SAS Sist  | ema de Admi     | nistrac | ción de Sul  | bastas                   |       |                                                                           |
| ♠ → SLP → Datos de f                          | acturación > R        | egistro              |           |                 |         |              |                          |       |                                                                           |
| Datos de                                      | Factur                | ación                |           |                 |         |              |                          |       |                                                                           |
| Nacional Inte                                 | ernacional            |                      |           |                 |         |              |                          |       | Los datos para factura<br>pueden ser:<br>• Nacional, o<br>• Internacional |
| Tipo de Persona                               |                       | RFC *                |           |                 |         |              |                          |       |                                                                           |
| PERSONA MORAL                                 | •                     | MTZ541598EDF         |           | Buscar          |         |              |                          |       | Para " <b>Nacionales</b> " se deb                                         |
| Razón social o deno                           | ominación *           |                      |           | Tipo            | empres  | sa           |                          |       | seleccionar si se trata d                                                 |
| GENERADORA EOLI                               | CAMAR                 |                      |           | S.A.            | DE C.V. |              | Ŧ                        |       |                                                                           |
| Código Postal *                               | País *                |                      |           | Estado *        |         |              |                          |       | Persona fisica o Person                                                   |
| 01/90                                         | MEXICO                |                      | •         | CIUDAD DE MES   | lico    |              | •                        |       | Moral. Posteriormente llena                                               |
| Municipio *                                   |                       |                      | Colonia * |                 |         |              | -                        |       | todos los campos obligatorio                                              |
| ALVARO OBREGON                                |                       |                      | LOMAS D   | E SAN ANGEL INN |         |              | •                        |       |                                                                           |
|                                               |                       |                      |           | Número exteri   | or * N  | umero interi | or                       |       | y dar clic en el boto                                                     |
|                                               | <i>.</i> .            |                      |           | 23              |         | 5            |                          |       | "Guardar".                                                                |
| juan.samudio.12330                            | @hotmail.com          | e factura *          |           |                 |         |              |                          |       |                                                                           |
|                                               |                       |                      |           |                 |         |              |                          | _     |                                                                           |
| * Campos Obligatorio<br>** Una vez registrado | os<br>os los datos no | habrán modificacione | 25        |                 |         |              | Cancelar Guard           | lar   |                                                                           |
| © 2018 - CENACE                               |                       |                      |           |                 |         |              | Y                        |       |                                                                           |

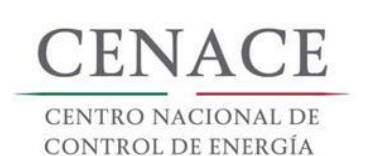

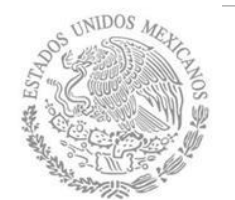

## DATOS DE FACTURACIÓN

| SAS Ayuda <del>-</del>                            |                                    |           |                     | 🐥 0 julian.carr_18@hotmail.com Sali |
|---------------------------------------------------|------------------------------------|-----------|---------------------|-------------------------------------|
| Datos de F                                        | acturación                         |           |                     |                                     |
|                                                   |                                    |           |                     |                                     |
|                                                   |                                    |           |                     |                                     |
| Nacional Interr                                   | nacional                           |           |                     |                                     |
| RFC *                                             |                                    |           |                     |                                     |
| XEXX010101000                                     |                                    |           |                     |                                     |
| Razón social o denom                              | inación *                          |           |                     |                                     |
| GENERADOR 123 S.A.                                | DE C.V.                            |           |                     |                                     |
| Código Postal *                                   | País *                             |           | Estado *            |                                     |
| 3120000                                           | CHILE                              | •         | LIBERTADOR O'HIGGIN | IS 🔹                                |
| Municipio *                                       |                                    | Colonia * |                     |                                     |
| CHEPICA                                           |                                    | COLCHA    | GUA                 |                                     |
| Calle *                                           |                                    |           | Número exterior *   | Número interior                     |
| LIBERTADOR                                        |                                    |           | 35                  | 3                                   |
| Correo electrónico pa                             | ra envío de factura *              |           |                     |                                     |
| edr_jose.19@hotmail.c                             | iom                                |           |                     |                                     |
|                                                   |                                    |           |                     |                                     |
| * Campos Obligatorios<br>** Una vez registrados l | los datos no habrán modificaciones |           |                     | Cancelar Guardar                    |
| © 2018 - CENACE                                   |                                    |           |                     | -                                   |

En el caso de **Internacionales** el interesado debe llenar los campos obligatorios y dar clic en el botón "**Guardar**".

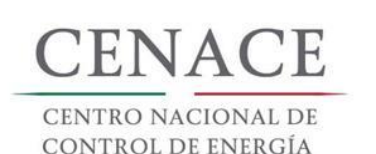

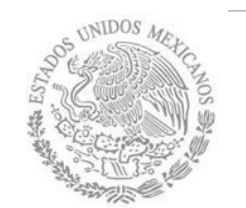

## DATOS DE FACTURACIÓN

registrados

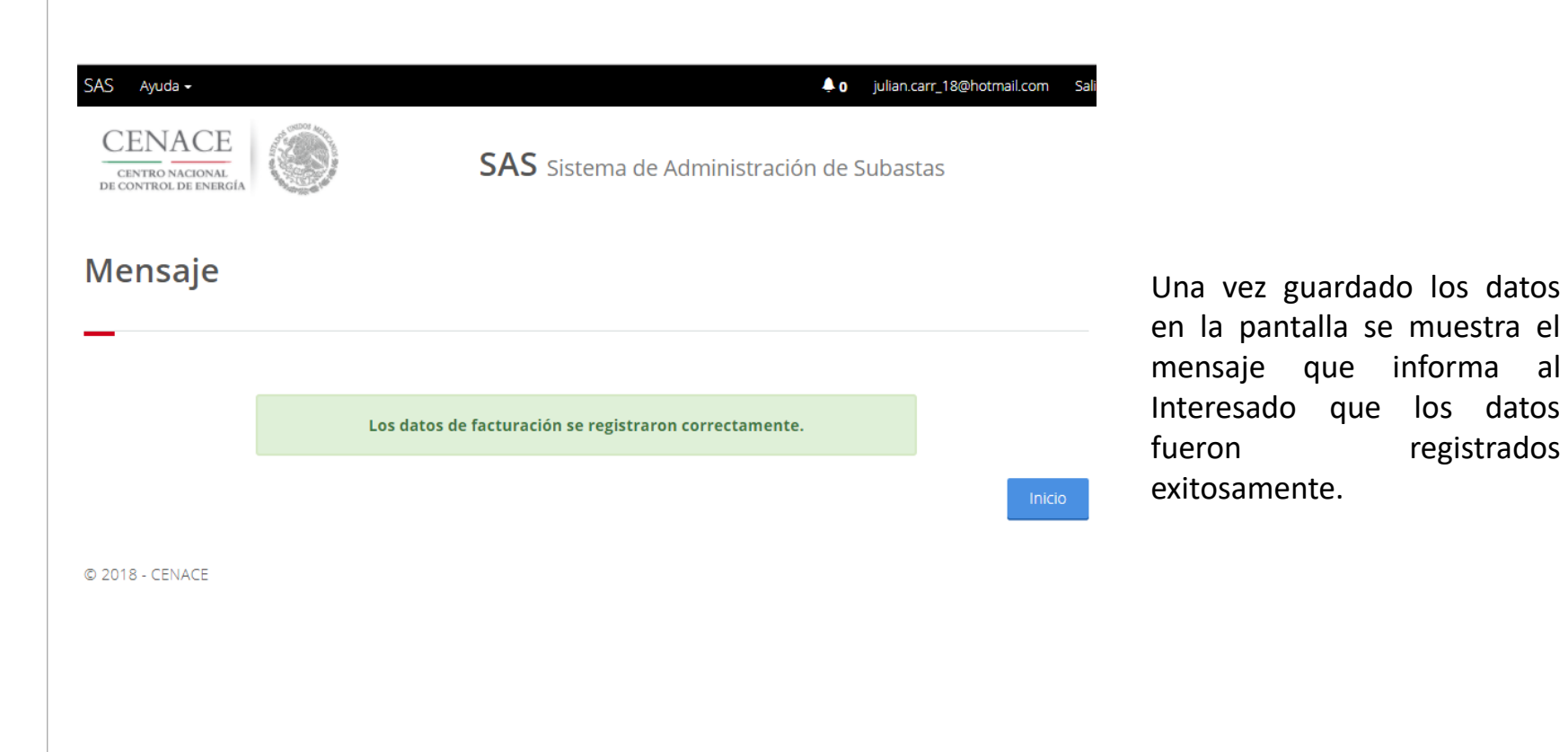

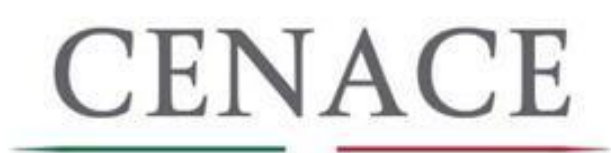

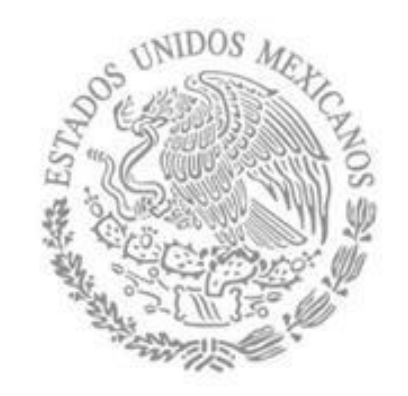

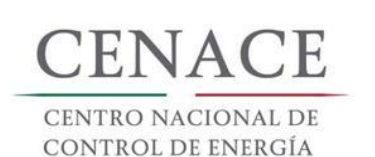

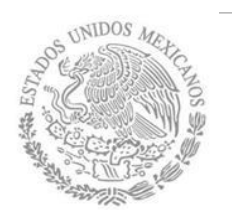

### PAGOS

#### SLP SAS Inicio

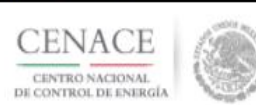

• 0 julian.carr\_18@hotmail.com

Salin

SAS Sistema de Administración de Subastas

A > SLP

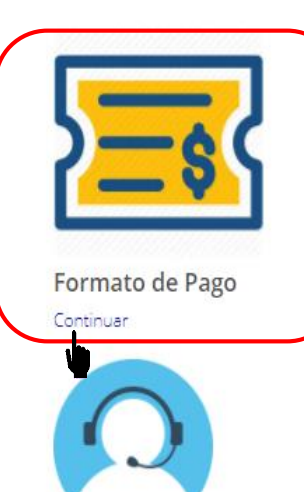

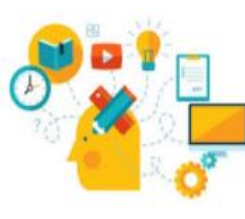

Capacitación Continuar

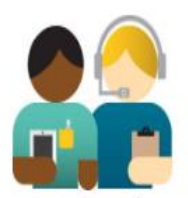

Junta de Aclaraciones Continuar

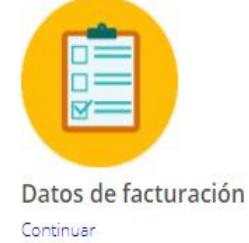

Para obtener las referencias bancarias de los pagos mencionados en las Bases de Licitación, el Interesado debe dar clic en el botón "Continuar" del modulo "Formato de Pago".

© 2018 - SAS

Continuar

Mesa de Ayuda

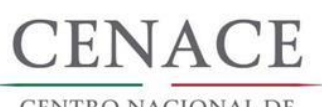

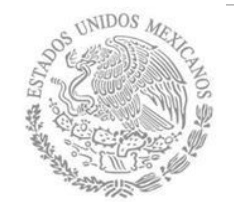

### PAGOS

| SLP SAS Inicio                                     | ▲ 0 chavezemmanuel5322@gmail.com Sal             | r El     |
|----------------------------------------------------|--------------------------------------------------|----------|
| CENACE<br>CENTRO NACIONAL<br>DE CONTROL DE ENERGÍA | <b>SAS</b> Sistema de Administración de Subastas | se<br>qu |
| 🔒 > SLP > Referencia bancaria                      |                                                  | 1.       |
| Referencia bancari                                 | a                                                |          |
| _                                                  |                                                  |          |
| Paso 1<br>Seleccionar pagos Paso 2<br>Datos de     | e facturación Generar referencia                 | 2        |
| Bases de licitación 1                              | Bases de licitación 2                            | ۷.       |
| Comprador potencial                                | Ofertas de Venta                                 |          |
|                                                    | Total ofertas                                    |          |
| Siguiente Consultar                                |                                                  | Ui<br>da |
|                                                    |                                                  |          |

El primer paso para obtener la referencia bancaria es seleccionar que pago es el que el Interesado desea realizar.

- Los Interesados que se registraron como Compradores deben realizar los pagos de:
  - Bases de Licitación
  - Registro como Comprador Potencial
- Los Interesados que se registraron como Vendedores deben realizar los pago de:
  - Bases de Licitación
  - Precalificación, y
- Ofertas de Venta Una ves seleccionado el pago dar clic en "**Siguiente**".

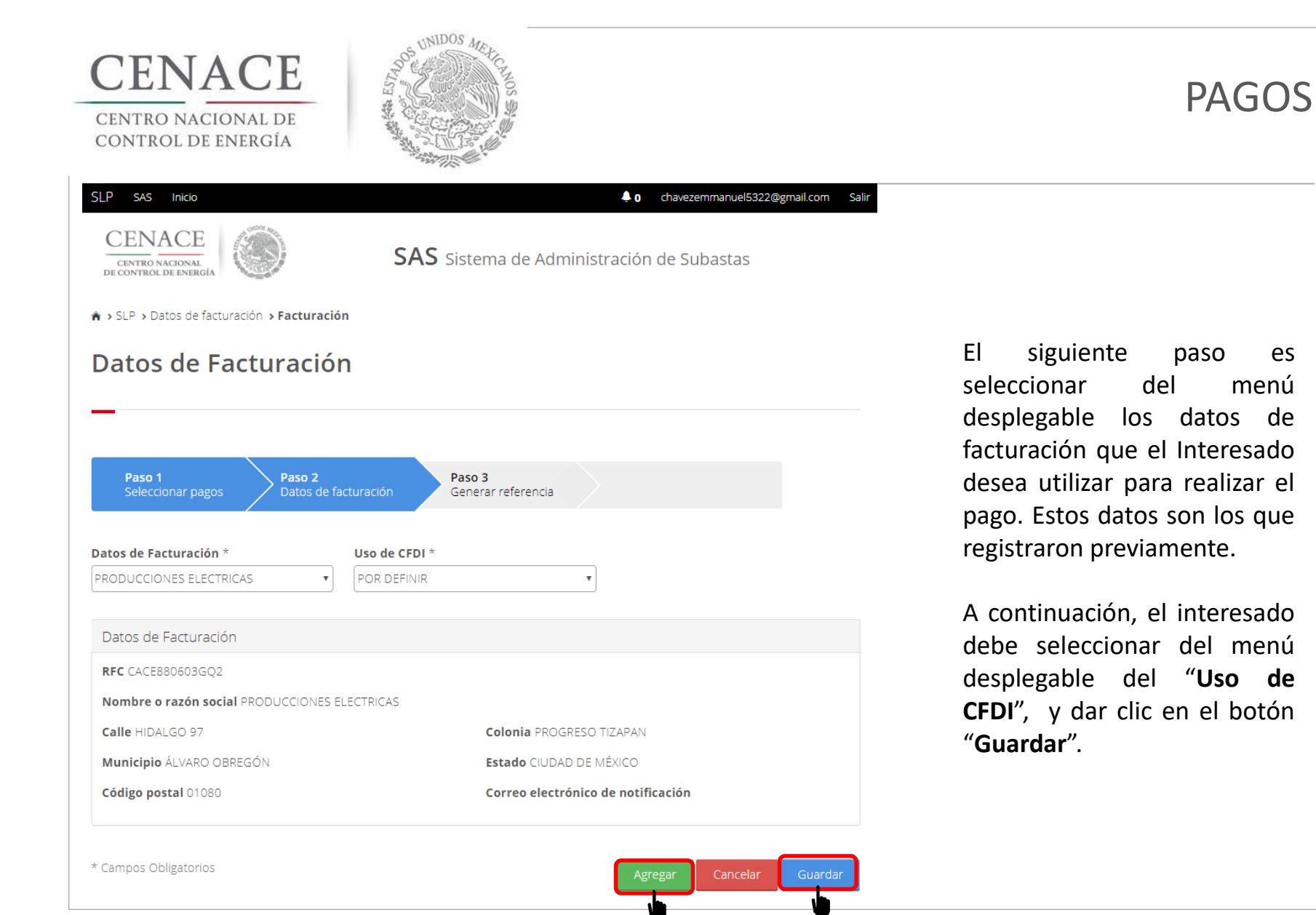

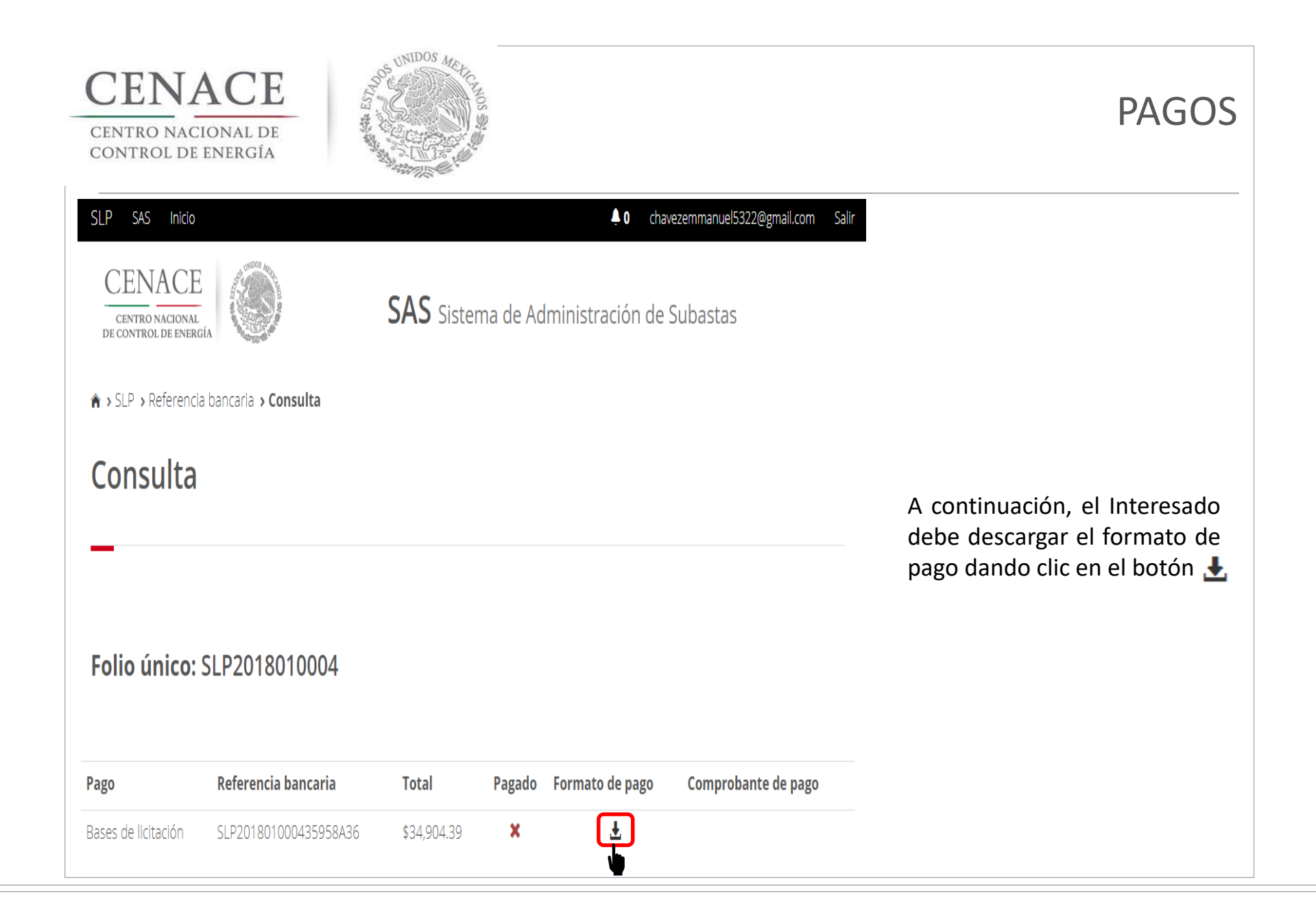

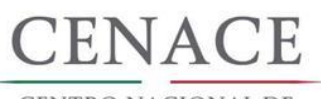

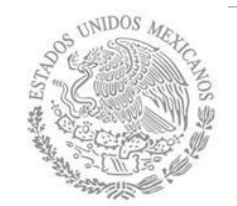

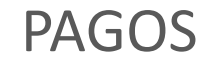

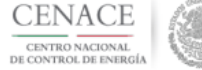

CENTRO NACIONAL DE CONTROL DE ENERGIA REFERENCIA DE PAGO - BASES DE LICITACIÓN

| INFORMACIÓN           | N CUENTA BANCARIA PAGO EN VENTANILLA  |
|-----------------------|---------------------------------------|
| Beneficiario:         | CENTRO NACIONAL DE CONTROL DE ENERGÍA |
| Número de Referencia: | SLP201801000435958A36                 |
| Importe Total:        | \$34,904.39 MXN                       |
| Banco:                | Banco Santander (México) S.A          |
| Convenio:             | 5516                                  |
| Cuenta:               | 65504692743                           |

| INFORMACIÓN CUENTA BA | ANCARIA - TRANSFERENCIA MISMO BANCO (SANTANDER) |
|-----------------------|-------------------------------------------------|
| Beneficiario:         | CENTRO NACIONAL DE CONTROL DE ENERGÍA           |
| Número de Referencia: | SLP201801000435958A36                           |
| Importe Total:        | \$34,904.39 MXN                                 |
| Banco:                | Banco Santander (México) S.A                    |
| Cuenta:               | 65504692743                                     |

| INFORMACIÓN CUENT     | TA BANCARIA    | TRANSFERENCIAS INTERBANCARIAS |  |
|-----------------------|----------------|-------------------------------|--|
| Beneficiario:         | CENTRO NAC     | IONAL DE CONTROL DE ENERGÍA   |  |
| Número de Referencia: | SLP201801000   | 0435958A36                    |  |
| Importe Total:        | \$34,904.39 MX | (N                            |  |
| Banco:                | Banco Santano  | der (México) S.A              |  |
| Cuenta CLABE:         | 014180655046   | 927437                        |  |

Campos en los cuales se ingresa la referencia de pago dependiendo cada banco

- Referencia
- Concepto
- Motivo de pago
- Concepto SPEI
- · Concepto de pago
- Referencia beneficiario

El Interesado puede realizar el pago en:

- Ventanilla
- Transferencia Mismo Banco
- Transferencia
   interbancaria

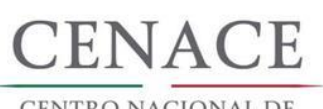

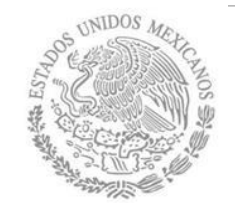

## PAGOS

| SLP SAS Inicio                                                                |                                                                             |                                                                                          | • 0 chavezemmanuel5322@gmail.c | om |
|-------------------------------------------------------------------------------|-----------------------------------------------------------------------------|------------------------------------------------------------------------------------------|--------------------------------|----|
| CENTRO NACIONAL<br>DE CONTROL DE ENERGÍA                                      |                                                                             | <b>SAS</b> Sistema de Admi                                                               | nistración de Subastas         |    |
| 🎓 > SLP > Referencia ba                                                       | ancaria                                                                     |                                                                                          |                                |    |
| Referencia                                                                    | bancaria                                                                    |                                                                                          |                                |    |
| Paso 1<br>Seleccionar pagos<br>■ Bases de licitación<br>□ Comprador potencial | Paso 2<br>Datos de facturació<br>Bases d<br>Precalif<br>Ofertas<br>Total of | ón Paso 3<br>Generar referencia<br>de licitación 2<br>ficación<br>s de Venta<br>fertas 0 |                                |    |
| Siguiente Consu                                                               | ltar                                                                        |                                                                                          | I                              |    |

 Para los Interesados que se registraron como Compradores solo queda habilitada la opción de pago de "Comprador potencial".

Salir

 Para los Interesados que se registraron como vendedores pueden generar las referencias bancarias de pago de "Precalificación" y "Ofertas de Venta"

En cualquier momento el Interesado puede consultar el estado del pago dando clic en el botón "**Consultar**".

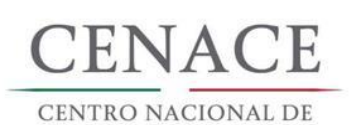

CONTROL DE ENERGÍA

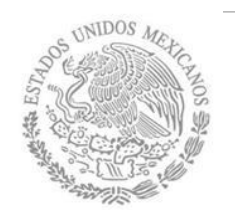

### PAGOS

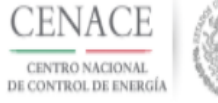

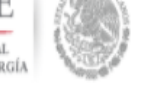

SAS Sistema de Administración de Subastas

#### Mensaje

El pago de bases de licitación no ha sido seleccionado o generado.

Inicio

Si el Interesado no ha realizado el pago de Bases de Licitación o no se ha validado el pago, no podrá generar la referencia bancaria por concepto de Evaluación de solicitud como Comprador potencial.

Para continuar, el Interesado debe dar clic en el botón "Inicio".

© 2018 - CENACE

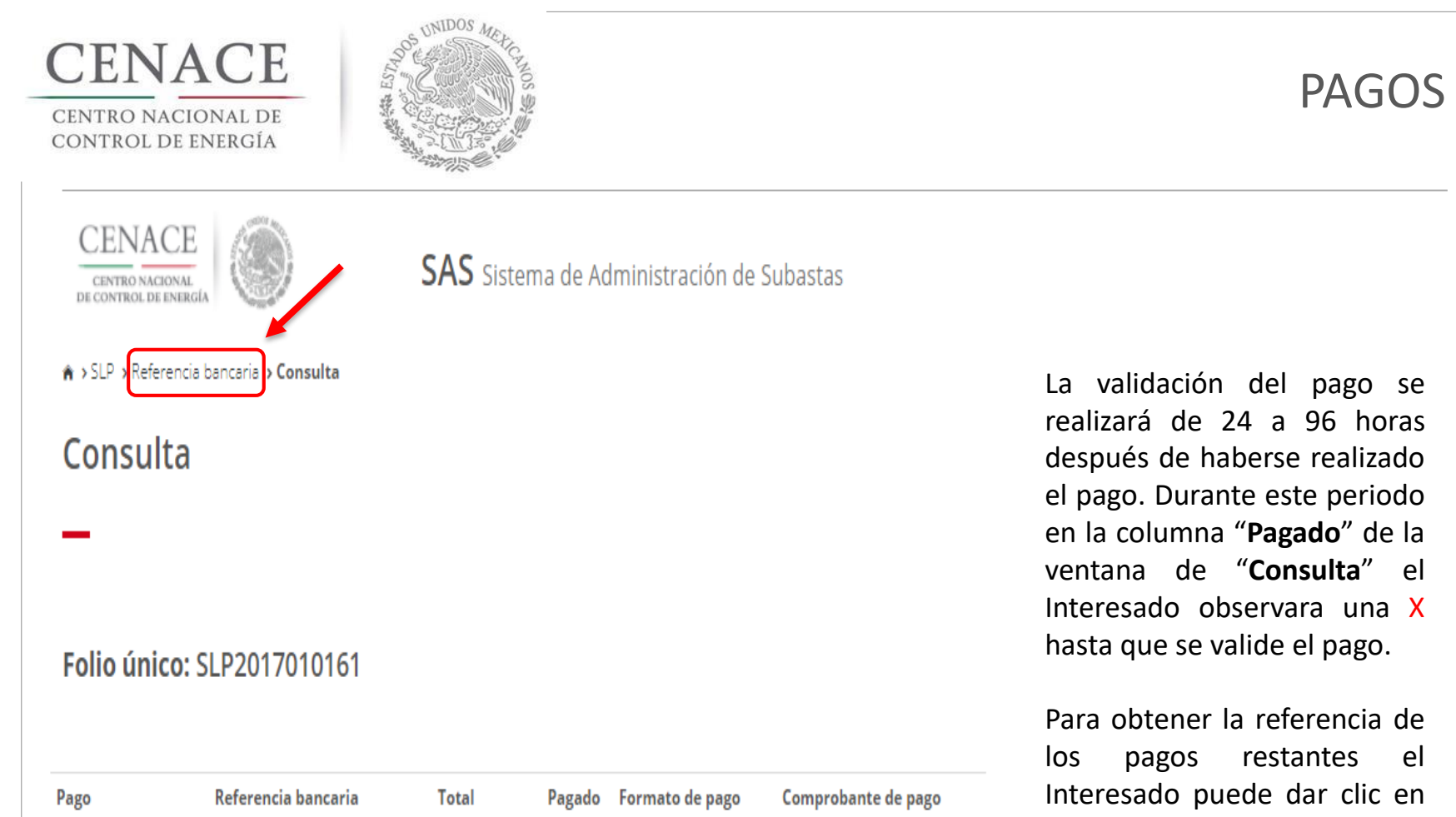

| Pago                | Referencia bancaria   | Total       | Pagado | Formato de pago | Comprobante de pago |
|---------------------|-----------------------|-------------|--------|-----------------|---------------------|
| Bases de licitación | SLP201701042032237A22 | \$33,315.06 | ×      | Ŧ               |                     |
|                     |                       |             |        |                 |                     |
|                     |                       |             |        |                 |                     |
| © 2018 - SAS        |                       |             |        |                 |                     |

la liga "Referencia bancaria".

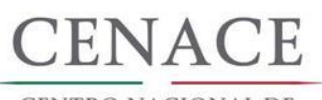

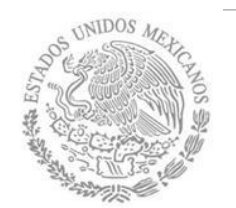

### PAGOS

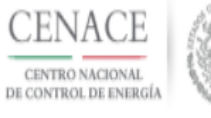

SAS Sistema de Administración de Subastas

♠ > SLP > Referencia bancaria > Consulta

### Consulta

Folio único: SLP2017010161

|                     |                       |             | $\square$ |                 | $\frown$            |   |
|---------------------|-----------------------|-------------|-----------|-----------------|---------------------|---|
| Pago                | Referencia bancaria   | Total       | Pagado    | Formato de pago | Comprobante de pago |   |
| Bases de licitación | SLP201701042032237A22 | \$33,315.06 | 1         | Ŧ               |                     | J |
|                     |                       |             |           |                 | Ψ.                  |   |
| © 2018 - SAS        |                       |             |           |                 |                     |   |

Terminado el periodo de 24 a 96 horas, el Interesado podrá observar en la columna "Pagado" en la pantalla de "Consulta" una ✓ indicando que el pago fue validado.

Una vez validado el pago el Interesado puede descargar el "**Comprobante de pago**" dando clic en el botón para descargar.

Una vez confirmada la recepción y validación del pago, se facturará con los datos fiscales registrados, en un plazo máximo de 96 horas.

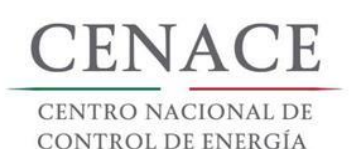

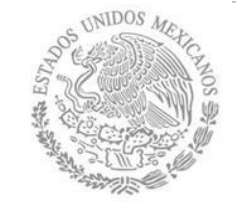

#### CENACE CENTRO NACIONAL DE CONTROL DE ENERGÍA

#### CENTRO NACIONAL DE CONTROL DE ENERGIA REFERENCIA DE PAGO - BASES DE LICITACIÓN

#### COMPROBANTE DE PAGO

Folio único: SLP2018010004 Referencia: SLP201801000435958A36 Fecha: 11/04/2018 Hora: 09:50 a. m. Lugar: Ciudad de México Subtotal: \$30,089.99 MXN IVA: \$4,814.40 MXN Total: \$34,904.39 MXN

#### DIRECCION FISCAL

Razón Social: PRODUCCIONES ELECTRICAS

R.F.C: CACE880603GQ2

Dirección: HIDALGO 97

Colonia: PROGRESO TIZAPAN

Entidad: CIUDAD DE MÉXICO

C.P.: 01080

Este documento no es un comprobante fiscal, es la recepción del pago relacionado a la referencia y folio único que se presenta en este documento

#### Terminado el periodo de 24 a 96 horas, el Interesado podrá observar en la columna "Pagado" en la pantalla de "Consulta" una ✓ indicando que el pago fue validado.

Una vez validado el pago el Interesado puede descargar el "**Comprobante de pago**" dando clic en el botón para descargar.

Una vez confirmada la recepción y validación del pago, se facturará con los datos fiscales registrados, en un plazo máximo de 96 horas.

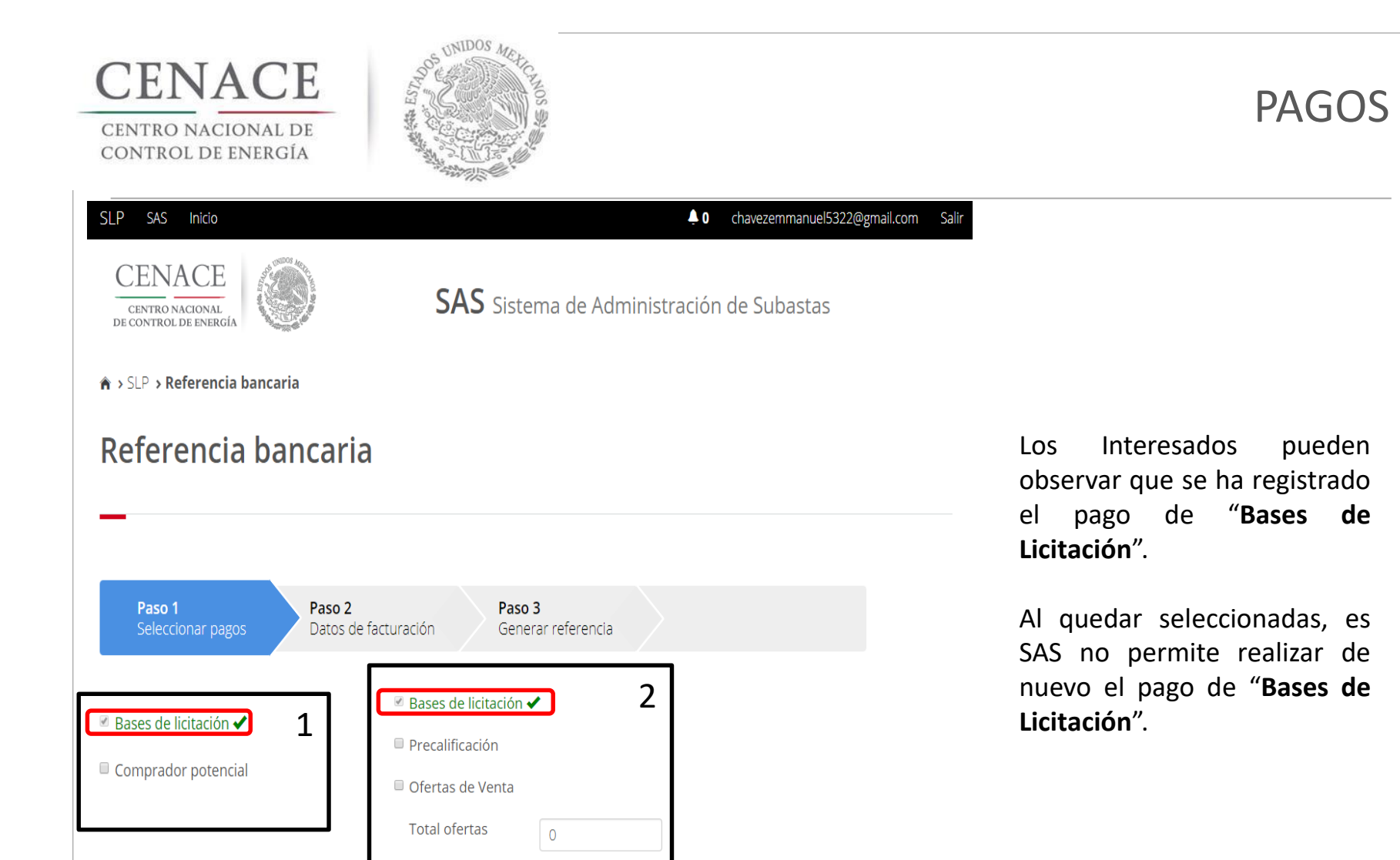

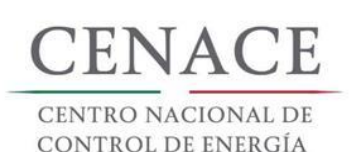

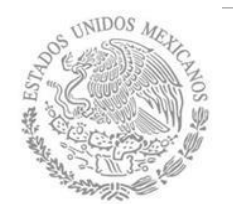

### PAGOS

#### SLP SAS Inicio

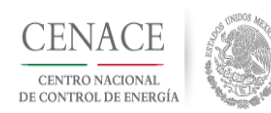

### **SAS** Sistema de Administración de Subastas

**0** chavezemmanuel5322@gmail.com Salir

♠ > SLP > Referencia bancaria

#### Referencia bancaria

| <b>Paso 1</b><br>Seleccionar pagos                                    | Paso 2     Paso 3       Datos de facturación     Generar referencia                                                                                                    |  |
|-----------------------------------------------------------------------|----------------------------------------------------------------------------------------------------|--|
| <ul> <li>Bases de licitación </li> <li>Comprador potencial</li> </ul> | Image: Sease de licitación     Image: Sease de licitación       Image: Sease de licitación     Image: Sease de licitación       Image: Sease de licitación |  |
| Siguiente Consultar                                                   |                                                                                                    |  |

- El siguiente paso es generar la referencia bancaria por concepto de Evaluación de solicitud como Comprador Potencial.
- 2. Al Interesado registrado como Vendedor le resta generar las referencias por concepto de **Precalificación** y **Ofertas de Venta.**

Se debe de marcar la casilla correspondiente y dar clic en el botón "**Siguiente**".

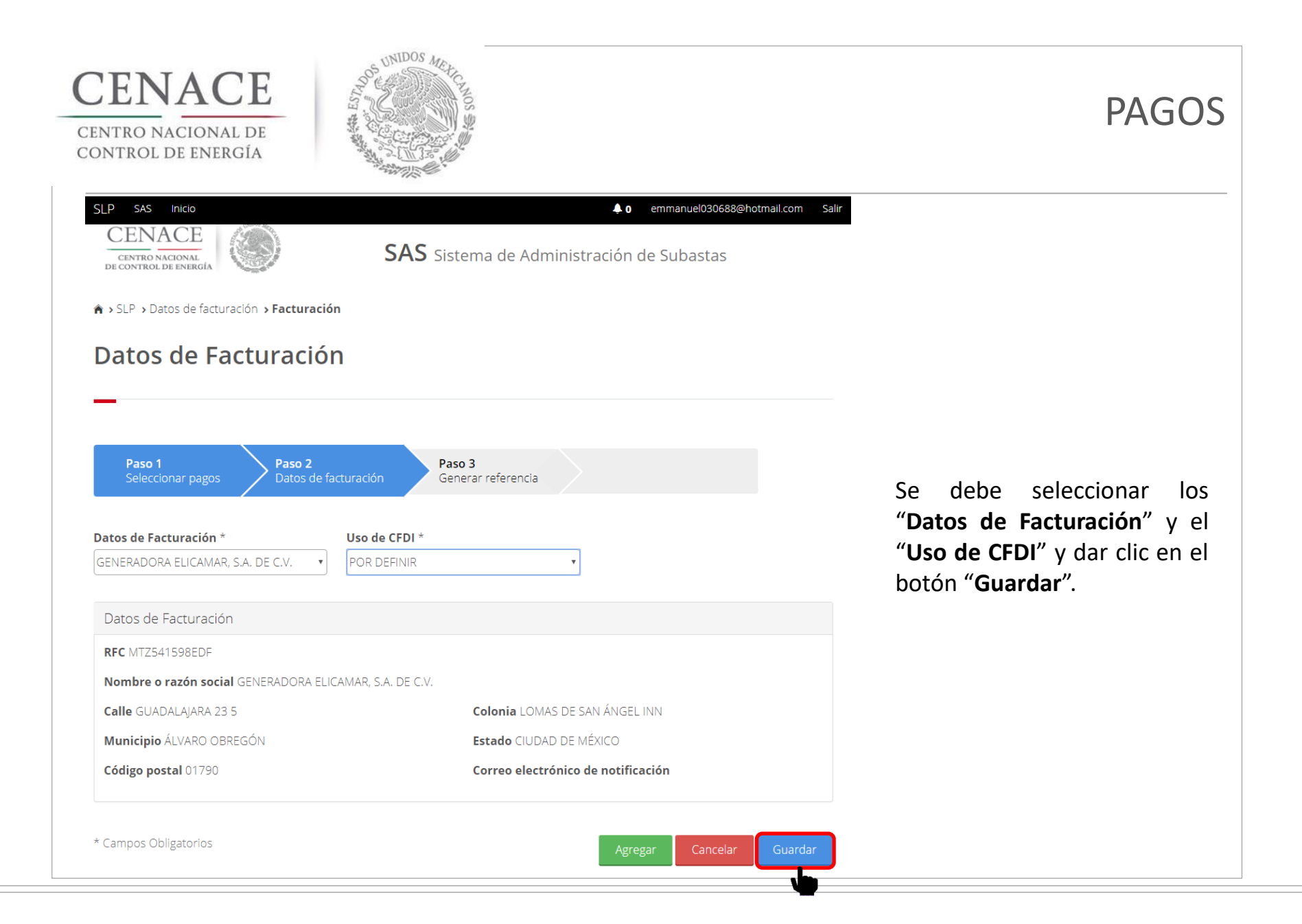

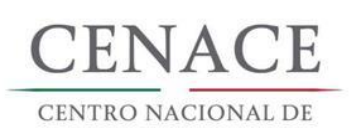

CONTROL DE ENERGÍA

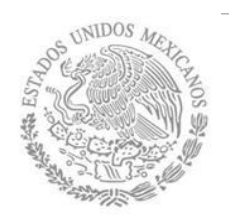

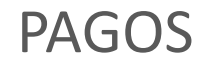

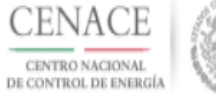

SAS Sistema de Administración de Subastas

#### ♠ > SLP > Referencia bancaria > Consulta

#### Consulta

\_

#### **Folio único:** SLP2017010162

|                     |                       |              |        |                 | $\frown$            |  |
|---------------------|-----------------------|--------------|--------|-----------------|---------------------|--|
| Pago                | Referencia bancaria   | Total        | Pagado | Formato de pago | Comprobante de pago |  |
| Bases de licitación | SLP201701042132237A35 | \$33,315.06  |        | Ŧ               | Ŧ                   |  |
| Comprador potencial | SLP201701042231531A04 | \$333,150.55 | ~      | Ŧ               | Ŧ                   |  |

Una vez realizado el pago y terminado el periodo de 24 a 96 horas en las cuales el SAS valida el pago, el Interesado puede consultar el estado de los pagos y descargar los "Comprobantes de pago".

© 2018 - SAS

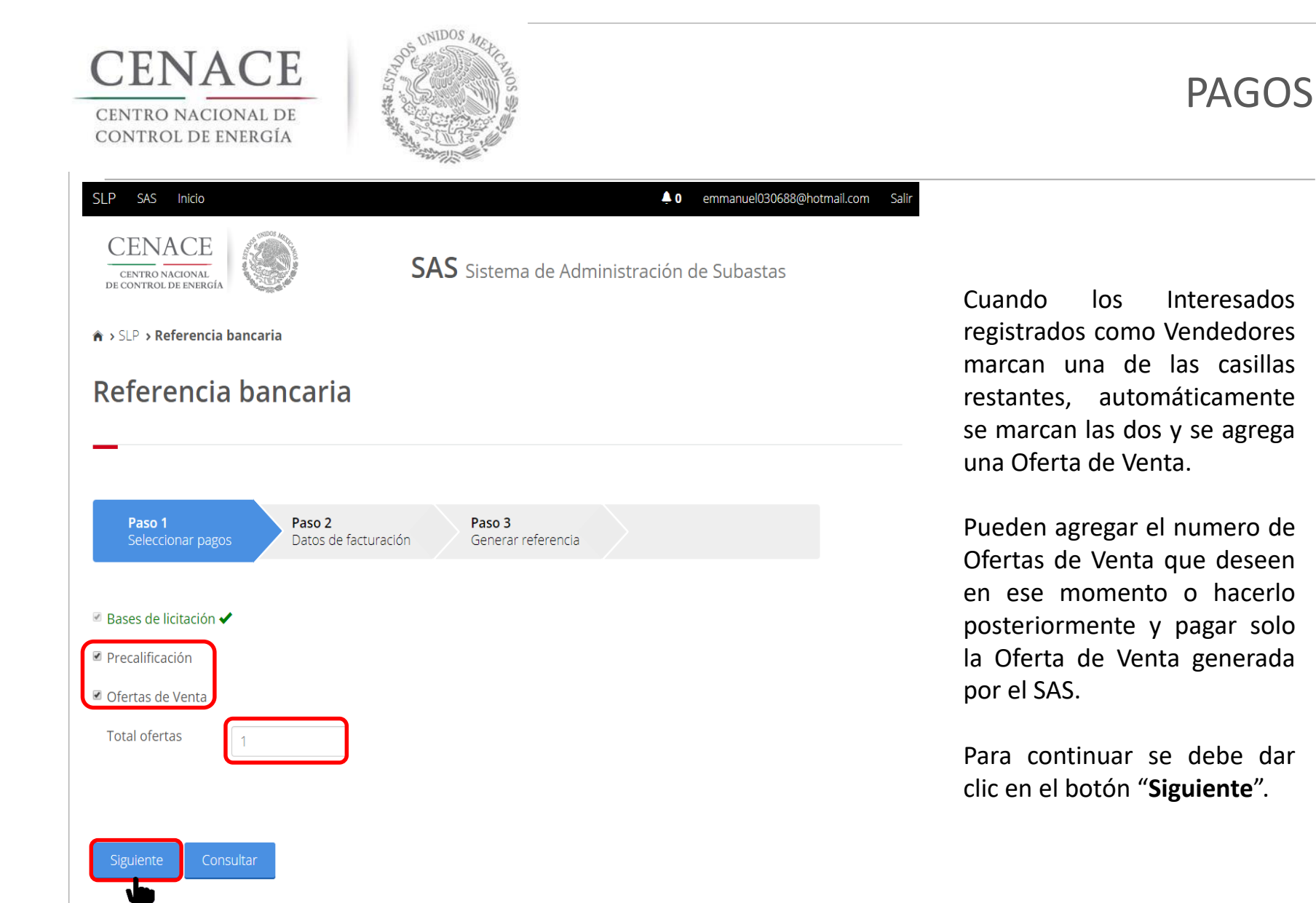

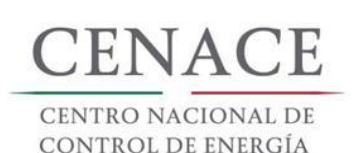

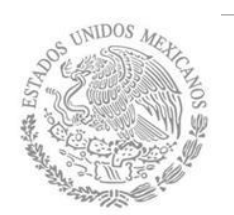

#### SLP SAS Inicio

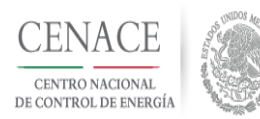

**SAS** Sistema de Administración de Subastas

↓ 0 emmanuel030688@hotmail.com Salir

#### ♠ > SLP > Referencia bancaria > Consulta

#### Consulta

#### **Folio único:** SLP2018010005

Una vez realizado el pago y terminado el periodo de 24 a 96 horas en las cuales el SAS valida el pago, el Interesado puede consultar el estado de los pagos y descargar los "Comprobantes de pago".

| Pago                                 | Referencia bancaria   | Total        | Pagado | Formato de pago | Comprobante de pago |
|--------------------------------------|-----------------------|--------------|--------|-----------------|---------------------|
| Bases de licitación                  | SLP201801000535958A49 | \$34,904.39  |        | Ŧ               | Ŧ                   |
| Precalificación de ofertas de ventas | SLP201801000635957A49 | \$349,043.88 |        | Ŧ               | Ŧ                   |
| Ofertas de venta                     | SLP201801000735958A75 | \$34,904.39  |        | Ŧ               | Ŧ                   |

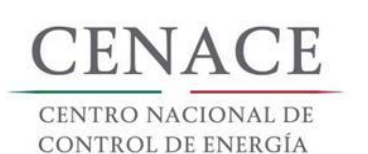

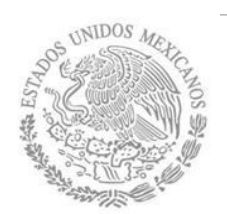

#### SLP SAS Inicio

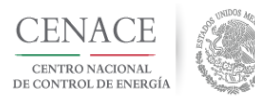

🌲 0 emmanuel030688@hotmail.com Salir

**SAS** Sistema de Administración de Subastas

#### A → SLP → Referencia bancaria

#### Referencia bancaria

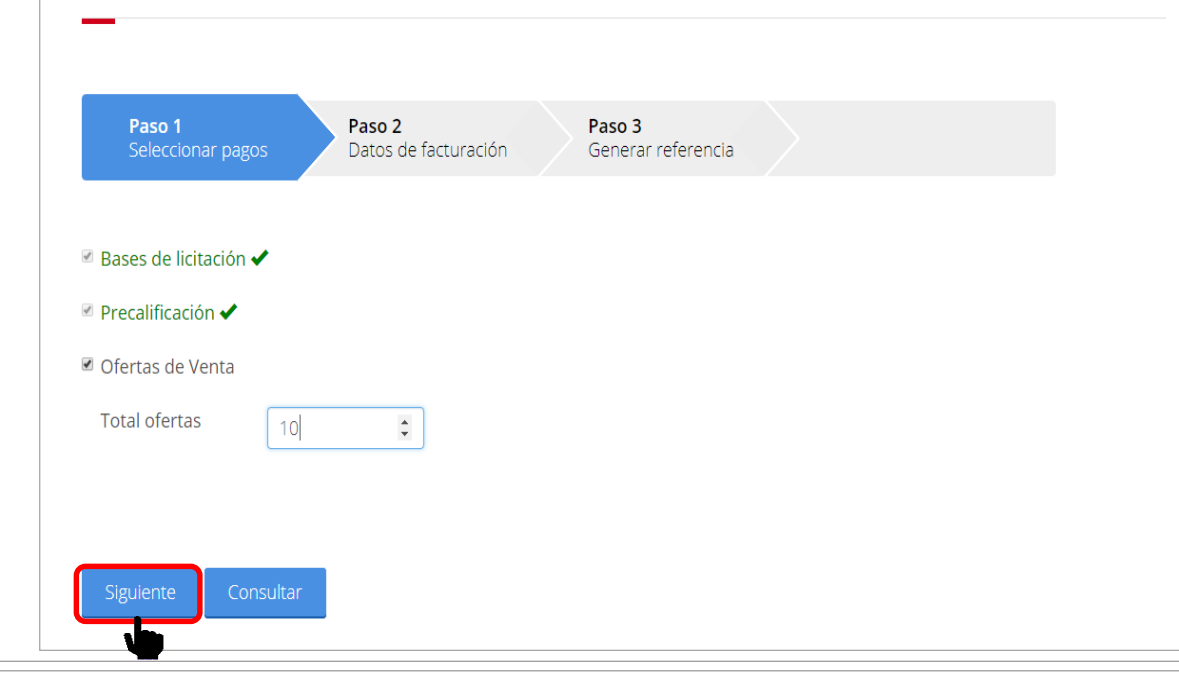

Si el Interesado desea agregar más Ofertas de Venta debe generar las referencias bancarias marcando la casilla "Ofertas de Venta" en la ventana "Referencia bancaria" y dar clic en el botón "Siguiente".

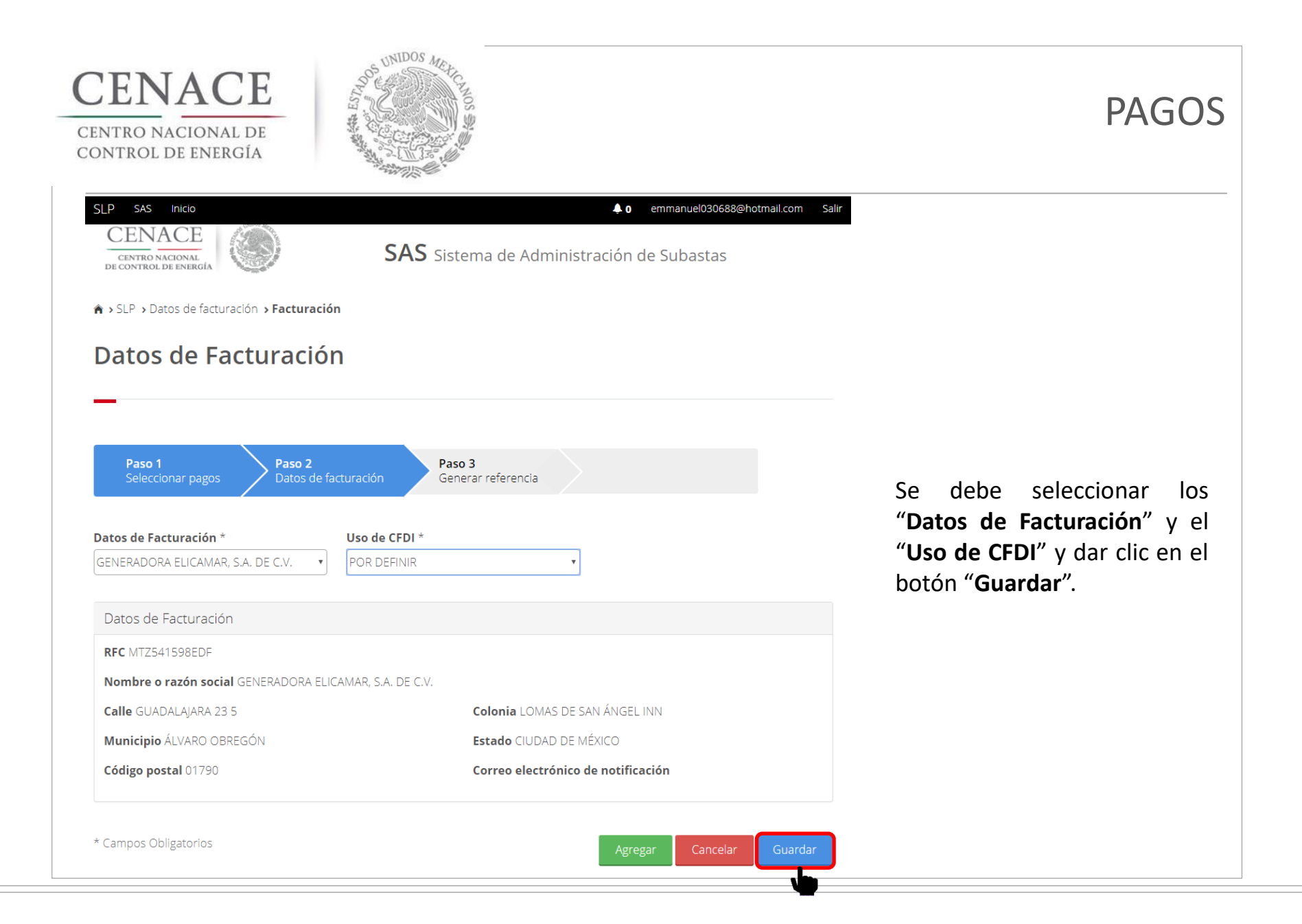

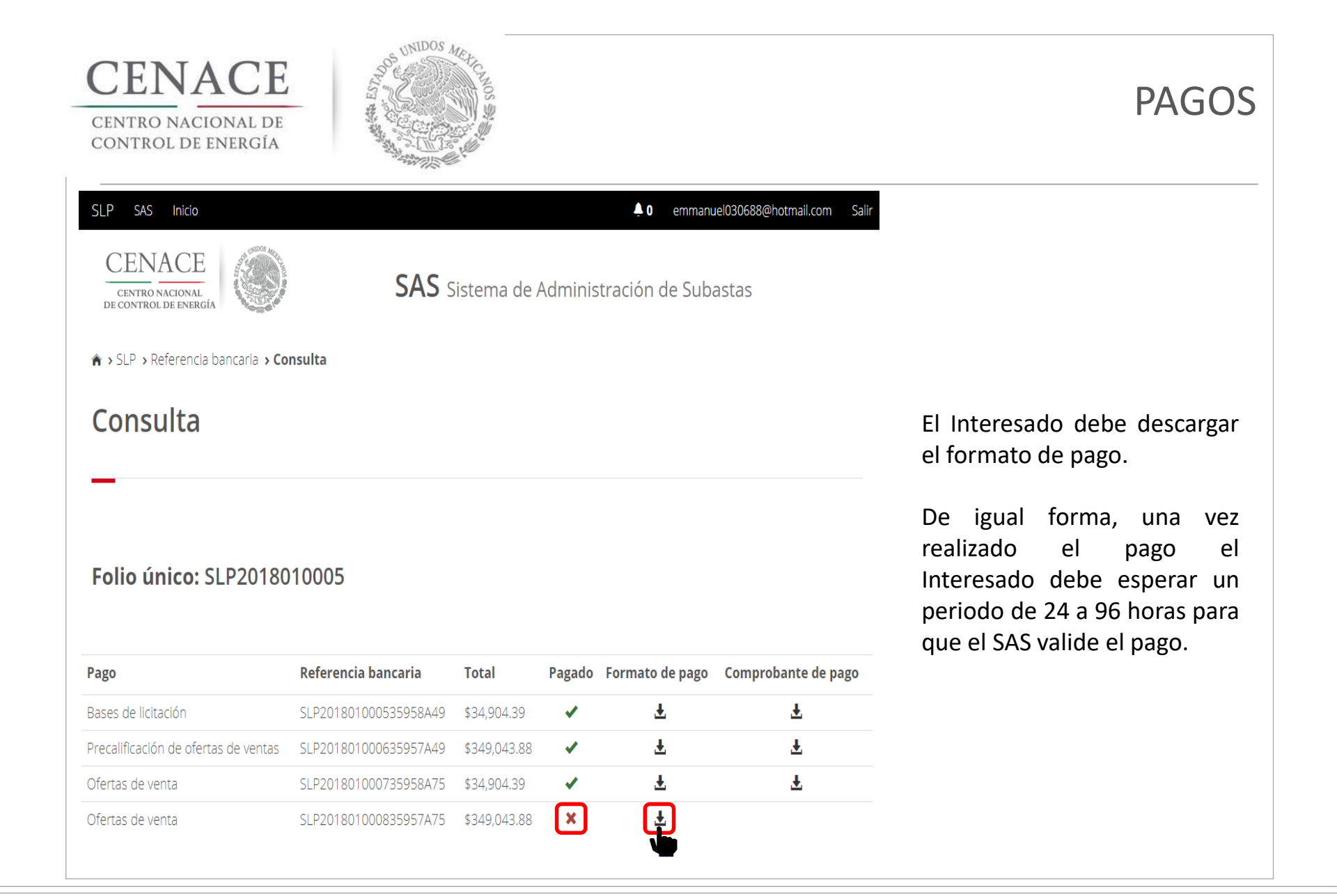

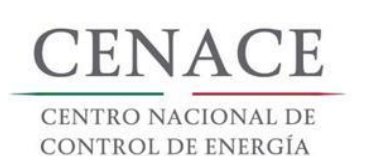

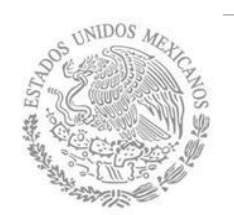

#### SLP SAS Inicio

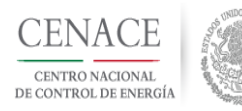

**SAS** Sistema de Administración de Subastas

• emmanuel030688@hotmail.com

Salir

#### $\Uparrow$ > SLP > Referencia bancaria > Consulta

#### Consulta

Folio único: SLP2018010005

Terminado el periodo de 24 a 96 horas, el SAS validara el pago y el Interesado podrá descargar el **"Comprobante de pago"**.

| Pago                                 | Referencia bancaria   | Total        | Pagado | Formato de pago | Comprobante de pago |
|--------------------------------------|-----------------------|--------------|--------|-----------------|---------------------|
| Bases de licitación                  | SLP201801000535958A49 | \$34,904.39  |        | Ŧ               | Ŧ                   |
| Precalificación de ofertas de ventas | SLP201801000635957A49 | \$349,043.88 | ×      | Ŧ               | Ŧ                   |
| Ofertas de venta                     | SLP201801000735958A75 | \$34,904.39  | ×      | Ŧ               | Ŧ                   |
| Ofertas de venta                     | SLP201801000835957A75 | \$349,043.88 |        | Ŧ               |                     |

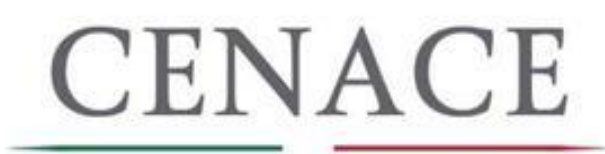

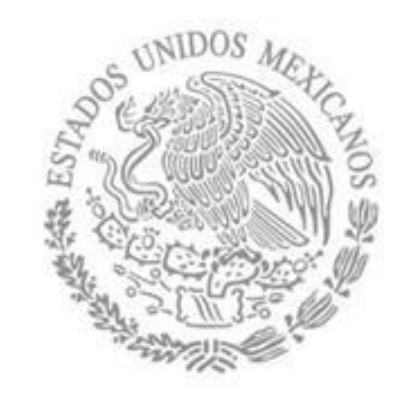

# JUNTA DE ACLARACIONES

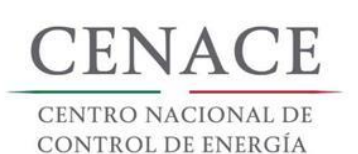

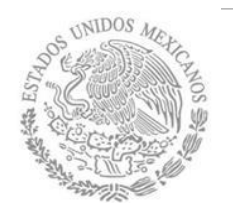

📮 0 emmanuel030688@hotmail.com Salir

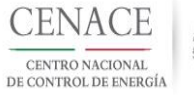

SAS Inicio

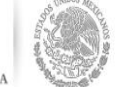

SAS Sistema de Administración de Subastas

#### A > SLP

SLP

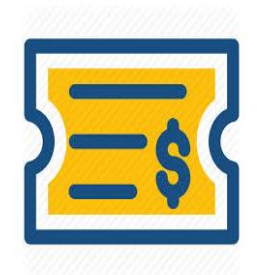

Formato de Pago Continuar

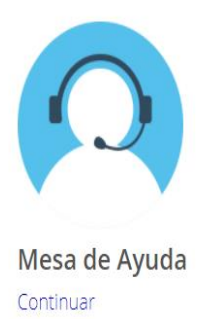

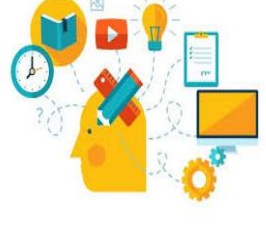

Capacitación

Continuar

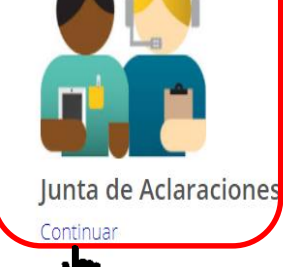

Datos de facturación Continuar Para ingresar a la sección de Junta de Aclaraciones de debe dar clic en la liga "Continuar" del modulo "Junta de Aclaraciones".

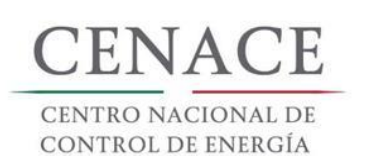

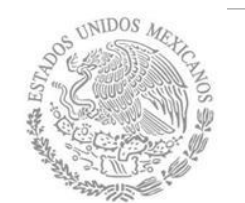

| SAS Ayuda <del>-</del>                             | ♠ 0 emmanuel030688@hotmail.com Salir                |                                                                                                    |
|----------------------------------------------------|-----------------------------------------------------|----------------------------------------------------------------------------------------------------|
| CENACE<br>CENTRO NACIONAL<br>DE CONTROL DE ENERGÍA | SAS Sistema de Administración de Subastas           |                                                                                                    |
| Mensaje                                            |                                                     | Si aun no se ha abierto el<br>periodo para la Junta de<br>Aclaraciones el SAS mostrara<br>un mensaje. |
| © 2018 - CENACE                                    | No hay ninguna Junta de Aclaración activa<br>Inicio | Para continuar dar clic en el<br>botón " <b>Inicio</b> ".                                             |

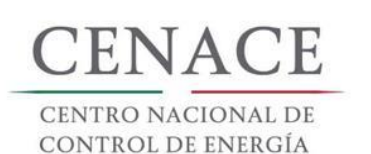

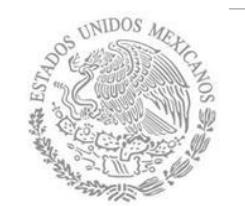

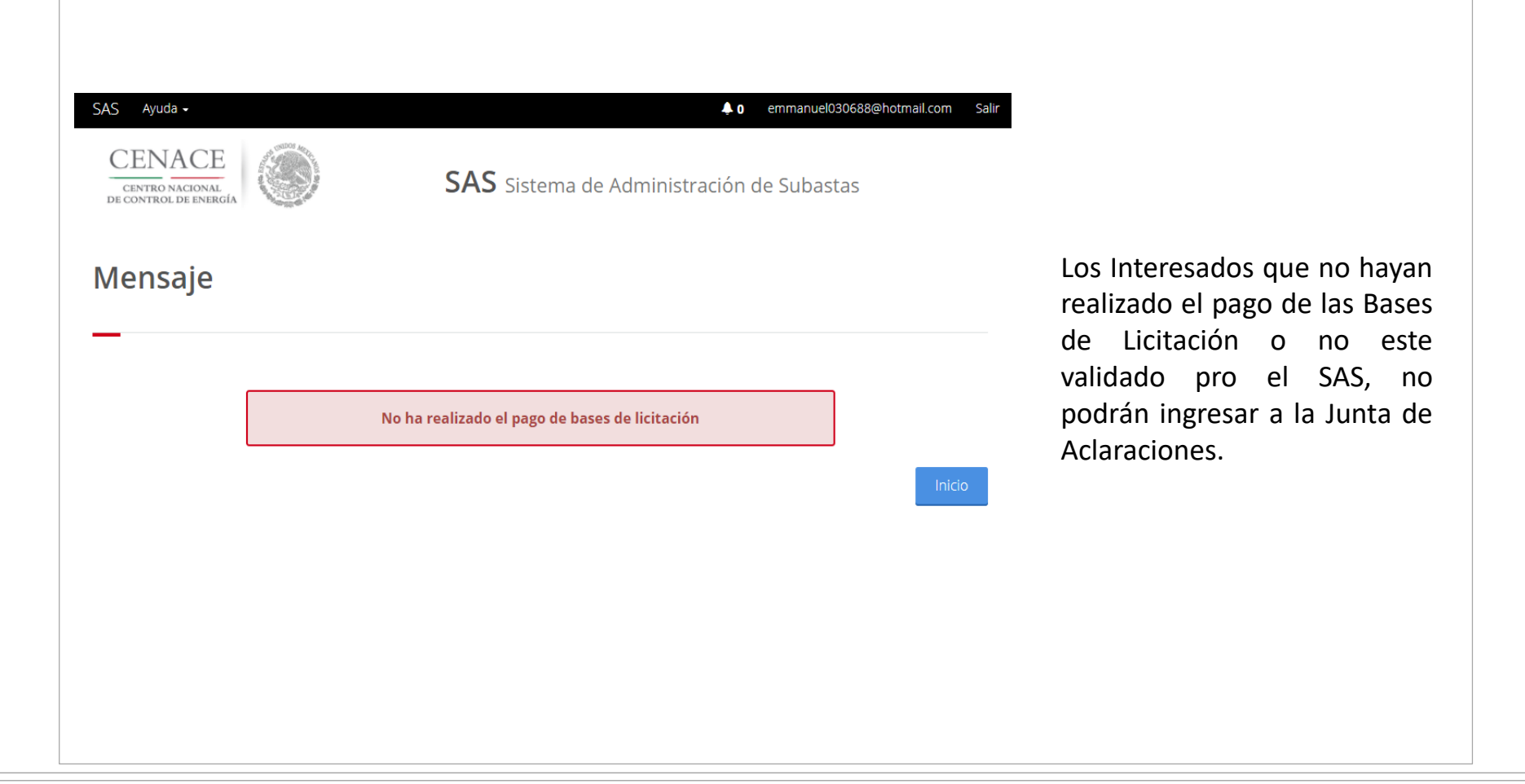

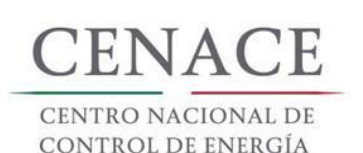

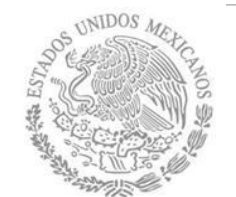

| SLP SAS Inicio                                     |                                              | 📮 0 emmanuel030688@hotmail.com Salir |
|----------------------------------------------------|----------------------------------------------|--------------------------------------|
| CENACE<br>CENTRO NACIONAL<br>DE CONTROL DE ENERGÍA | <b>SAS</b> Sistema de Administra             | ación de Subastas                    |
| A → SMP → Junta de Aclaración                      |                                              |                                      |
| Junta de Aclaración                                |                                              |                                      |
|                                                    |                                              |                                      |
| _                                                  |                                              |                                      |
|                                                    | _                                            |                                      |
| Mostrar 15 • Copiar Excel F                        | df                                           | Buscar:                              |
| Junta / Mesa de<br>ayuda ↓î Numeral↓î Preg         | Fecha de<br>unta ↓† Respuesta ↓† pregunta ↓† | Fecha de<br>respuesta 🎝 🎝            |
|                                                    | Ningún dato disponible en esta tabla         |                                      |
| Mostrando registros del 0 al 0 de un total de 0 r  | egistros                                     |                                      |
|                                                    |                                              | Anterior Siguiente                   |
| Dogrospr                                           |                                              | Agrogar Program                      |
| KERIEZAI                                           |                                              | Agregar Pregunta                     |

En esta pantalla el Interesado puede revisar todas las preguntas que ha enviado al CENACE sobre las Bases de Licitación en forma de lista.

Si el Interesado ha realizado un gran numero de preguntas puede hacer una consulta en el campo "**Buscar**".

También se puede exportar la lista de preguntas en formato .xlsx, .pdf o copiar el contenido de la lista al portapapeles y pegar en cualquier documento que el Interesado desee.

Después de ingresar al modulo **"Junta de** Aclaraciones", el Interesado deberá dar clic en el botón "Agregar Pregunta".

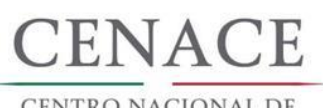

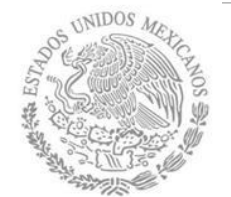

## JUNTA DE ACLARACIONES

#### SLP SAS Inicio

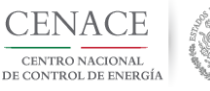

🐥 0 emmanuel030688@hotmail.com Sa

SAS Sistema de Administración de Subastas

#### **Registrar Pregunta**

- Se le recuerda que las preguntas deberán referirse exclusivamente al contenido de las Bases de la Licitación.
- Las preguntas y respuestas se publicarán en el Sitio, por lo que los interesados deberán cuidar el no incluir en las preguntas que formulen, información que considere sensible, estratégica, confidencial o reservada.

| No.*                  | •      |
|-----------------------|--------|
| Pregunta *            |        |
| * Campos Obligatorios |        |
| Regresar              | Enviar |

En el campo "**No.**" el Interesado debe seleccionar el numeral o Anexo de las Bases de Licitación al cual se referirá su pregunta.

En el campo "Pregunta" el Interesado debe redactar su pregunta sin olvidar que las preguntas son exclusivamente sobre el contenido de las Bases de Licitación y que las preguntas serán publicadas en el Sitio, donde los demás Interesados podrán consultarlas por lo que es recomendable que no información incluya se sensible, estratégica, confidencial o reservada.

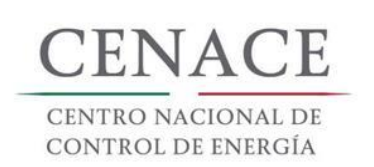

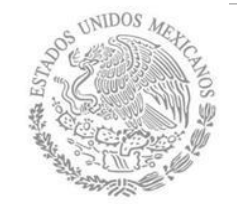

| SLP SAS Inicio                                                                                                    | 🐥 0 emmanuel030688@hotmail.com Salir                                                                                                    |                                                                              |
|----------------------------------------------------------------------------------------------------|----------------------------------------------------------------------------------------------------|------------------------------------------------------------------------------|
| Registrar Pregunta                                                                                                    |                                                                                                    |                                                                              |
|                                                                                                    |                                                                                                    |                                                                              |
| <ul> <li>Se le recuerda que las preguntas deberán referirse exclusivam</li> <li>Las preguntas y respuestas se publicarán en el Sitio, por lo q<br/>formulen, información que considere sensible, estratégica, cor</li> </ul> | ente al contenido de las Bases de la Licitación.<br>ue los interesados deberán cuidar el no incluir en las preguntas que<br>fidencial o reservada. | Una vez seleccionado e<br>numeral y redactada la<br>progunta basor clis on o |
| No. *                                                                                                    |                                                                                                    | botón <b>"Enviar</b> " para                                                  |
| V.18                                                                                                    | ٧                                                                                                    | continuar.                                                                   |
| Formato para acreditar capacidad legal PM                                                                                                    |                                                                                                    | <b>Nota</b> : La Junta de<br>Aclaraciones solo abordara                      |
| Pregunta *                                                                                                    |                                                                                                    | preguntas y/o aclaraciones                                                   |
| ¿Este Anexo se debe subir solo una vez o es por Oferta de Venta?                                                                                                    |                                                                                                    | con el contenido de las Bases<br>de Licitación.                              |
|                                                                                                    |                                                                                                    |                                                                              |
| * Campos Obligatorios                                                                                                    |                                                                                                    |                                                                              |
| Regresar                                                                                                    | Enviar                                                                                                    |                                                                              |

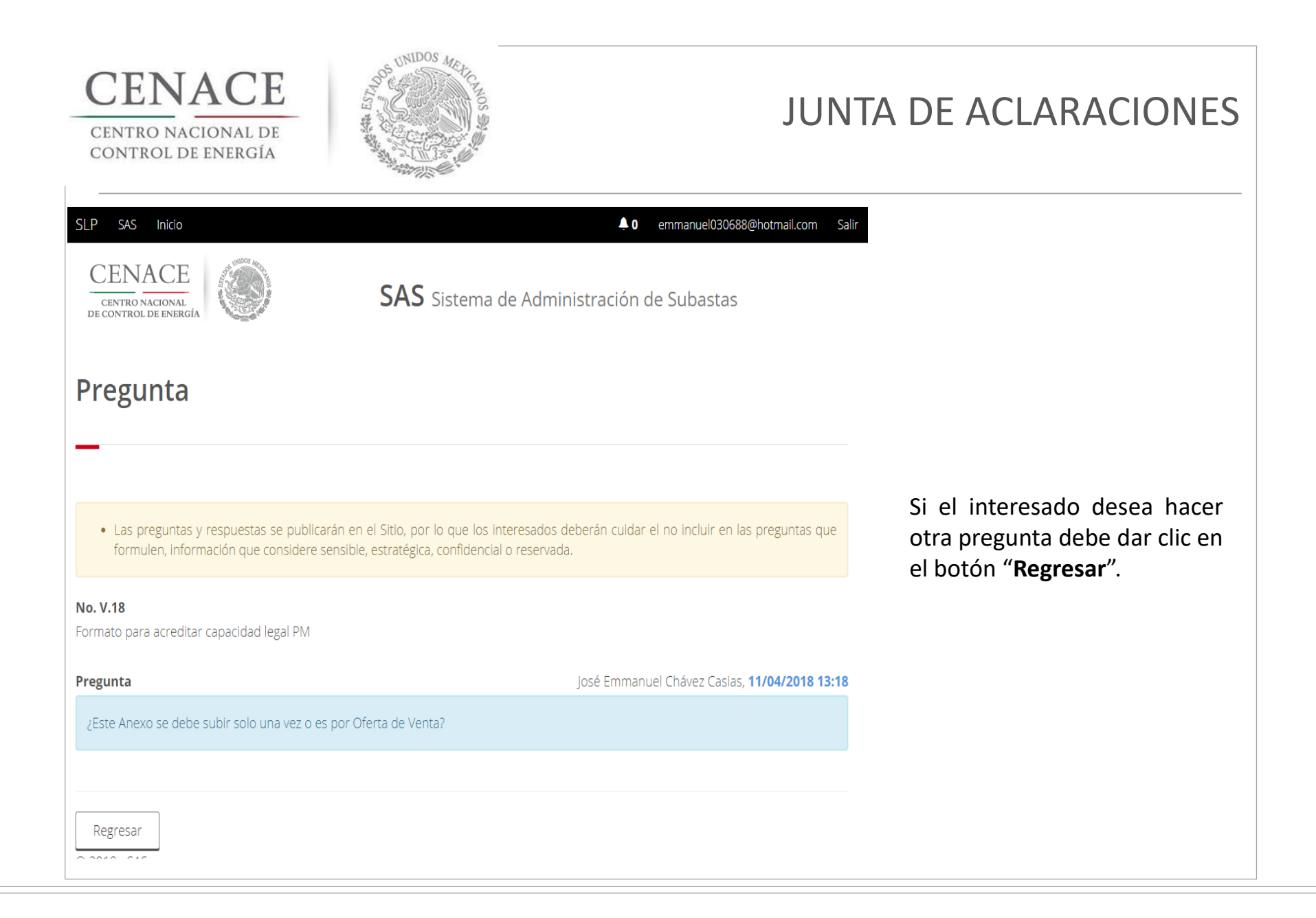

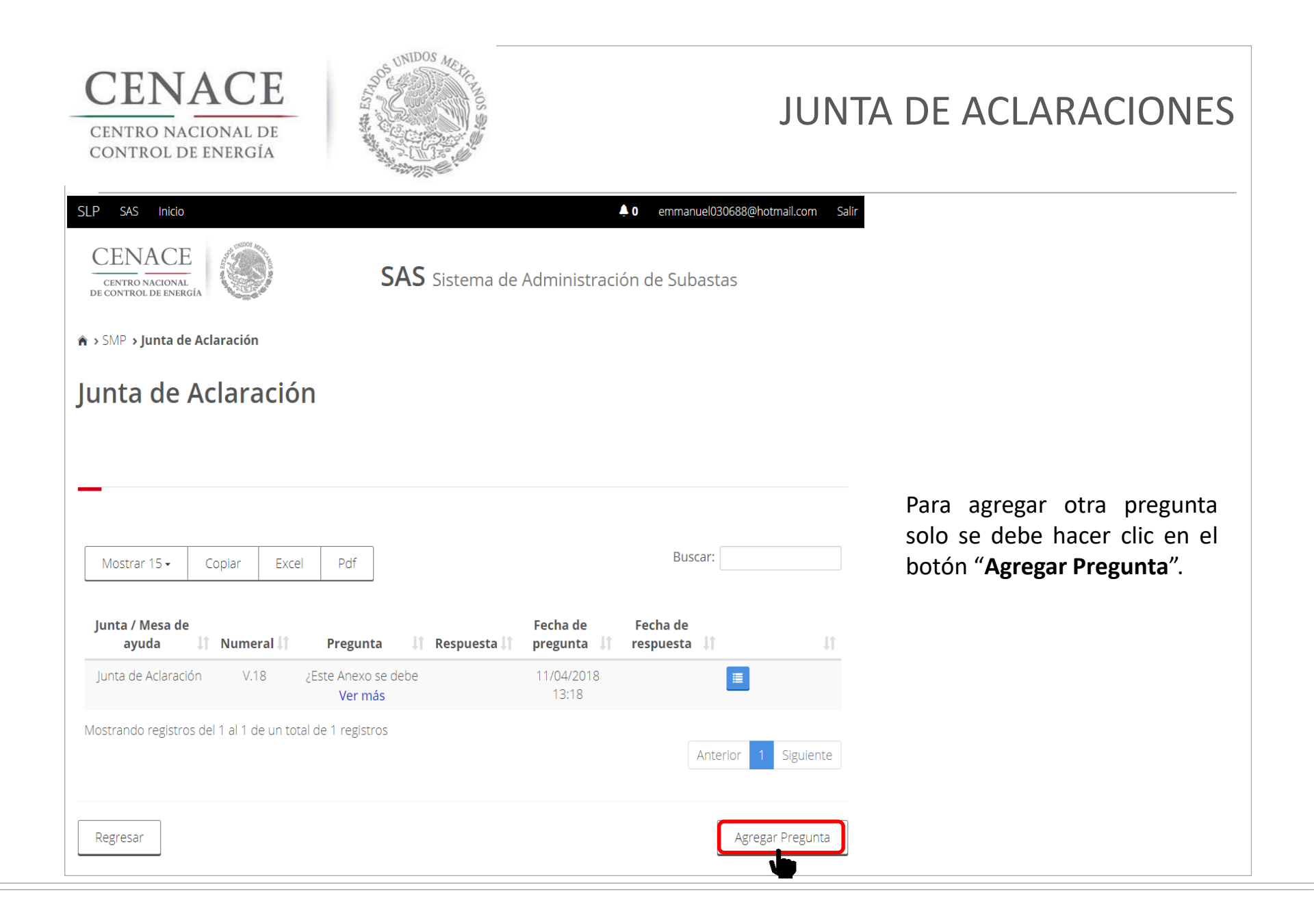

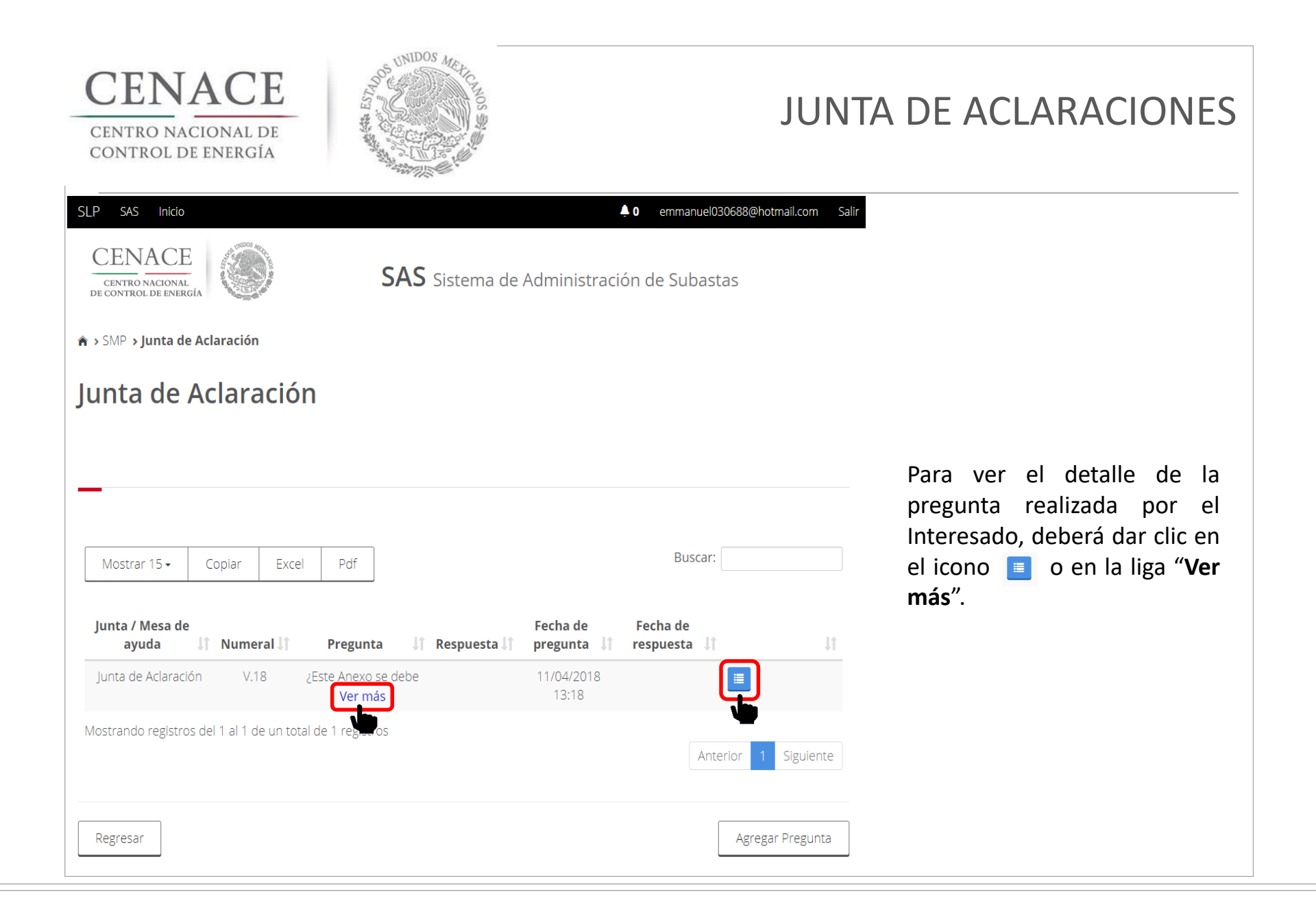

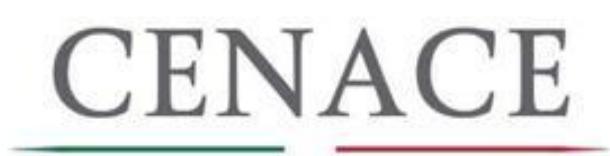

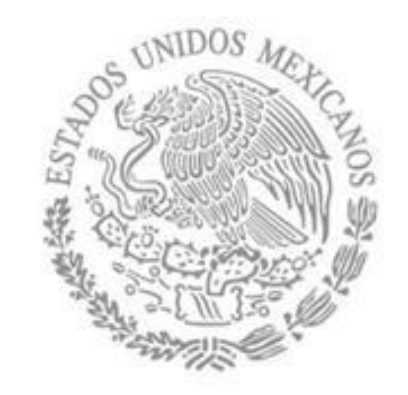

# SESIÓN DE PREGUNTAS

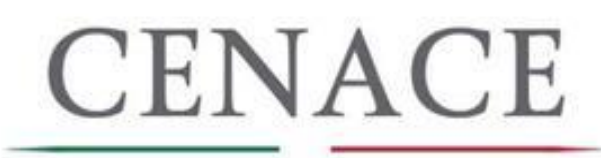

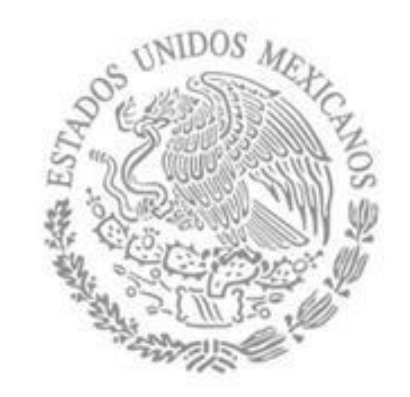

# CENACE AGRADECE LA ATENCIÓN BRINDADA